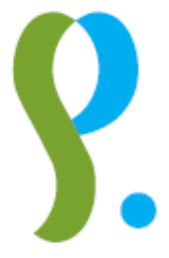

# Cadastre des pensions

# Gestion des déclarations via PC DCL V6.0

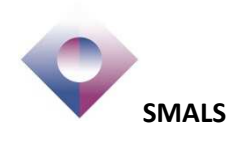

| 1. | Int   | r <mark>od</mark> ı | uction                                                                 | 5  |
|----|-------|---------------------|------------------------------------------------------------------------|----|
|    | 1.1.  | Obj                 | ectifs de l'application                                                | 5  |
|    | 1.2.  | Res                 | trictions générales                                                    | 6  |
|    | 1.2.  | 1                   | Avertissement!                                                         | 6  |
|    | 1.2.  | 2                   | Limitations                                                            | 6  |
|    | 1.2.  | 3                   | Contrôles                                                              | 6  |
|    | 1.2.4 | 4                   | Importation                                                            | 6  |
| 2. | Ins   | talla               | ation                                                                  | 6  |
|    | 2.1.  | Dcl                 | V6.0 et Windows / Répertoires utilisés                                 | 7  |
|    | 2.2.  | Inst                | allation standard                                                      | 8  |
|    | 2.2.  | 1                   | L'utilisateur est administrateur de son PC                             | 8  |
|    | 2.2.  | 2                   | L'utilisateur n'est pas administrateur de son PC                       | 8  |
|    | 2.3.  | Inst                | allation non standard                                                  | 9  |
|    | 2.3.  | 1                   | Installation                                                           | 9  |
|    | 2.4.  | Réc                 | cupération des données d'une précédente version de Dcl                 | 10 |
|    | 2.5.  | Pro                 | blèmes d'installation possibles au démarrage de Dcl                    | 11 |
|    | 2.5.  | 1                   | Message indiquant qu'un répertoire n'existe pas                        | 11 |
|    | 2.5.  | 2                   | Message indiquant que les fichiers Dcl.mdb ou Label.mdb n'existent pas | 11 |
|    | 2.6.  | Bac                 | k-up                                                                   | 12 |
| 3. | Cor   | nfig                | uration et démarrage                                                   | 13 |
|    | 3.1.  | Cho                 | pix de la langue                                                       | 13 |
|    | 3.2.  | Cré                 | ation de votre institution                                             | 13 |
|    | 3.3.  | Cré                 | ation des dossiers d'envoi et de réception                             | 14 |
|    | 3.4.  | Cor                 | nsulter ou modifier les informations de l'organisme                    | 17 |
| 4. | Uti   | lisat               | tion de l'application                                                  | 18 |
|    | 4.1.  | Pré                 | sentation des écrans de Dcl                                            | 18 |
|    | 4.1.  | 1                   | Menus                                                                  | 18 |
|    | 4.1.  | 2                   | Icônes                                                                 | 18 |
|    | 4.1.  | 3                   | Etat de l'élément                                                      | 19 |
|    | 4.1.4 | 4                   | Les folders                                                            | 20 |
|    | 4.2.  | Оре                 | ération spéciale pour les organismes qui déclaraient sur papier        | 20 |
|    | 4.3.  | Cré                 | ation d'éléments dans Dcl                                              | 24 |
|    | 4.3.  | 1                   | Créer un nouvel avantage (nouveau droit et premier paiement)           | 24 |

| 2           | Modifier un droit déjà connu au Cadastre des pensions                                                                                                    | 28                                                            |
|-------------|----------------------------------------------------------------------------------------------------|---------------------------------------------------------------|
| 3           | Régulariser un paiement déjà connu au Cadastre des pensions                                                                                                    | 30                                                            |
| 4           | Clôturer un droit déjà connu au Cadastre des pensions                                                                                                    | 31                                                            |
| 5           | Annuler un droit déjà connu au Cadastre des pensions                                                                                                    | 33                                                            |
| 6           | Annuler un paiement déjà connu au Cadastre des pensions                                                                                                    | 33                                                            |
| Cré         | ation de paiements en série /déclaration de paiements périodiques                                                                                                    | 35                                                            |
| 1           | Si rien ne change par rapport au mois de paiement précédent                                                                                                    | 35                                                            |
| 2           | Tous les montants ou une partie doivent être adaptés                                                                                                    | 37                                                            |
| 3<br>à ajoi | Rien ne change par rapport au mois de paiement précédent mais un nouveau pensionné<br>uter (ou plusieurs)                                                                                                    | ؛<br>38                                                       |
| 4<br>uré (c | Rien ne change par rapport au mois de paiement précédent mais un avantage doit être<br>ou plusieurs)                                                                                                    | 38                                                            |
| Exp         | orter et envoyer une déclaration                                                                                                    | 38                                                            |
| Inte        | erpréter les données reçues du Cadastre des pensions (refus, rejets,)                                                                                                    | 45                                                            |
| 1           | Refus de la déclaration par le Cadastre des pensions                                                                                                    | 45                                                            |
| 2           | Déclaration acceptée par le Cadastre des pensions                                                                                                    | 48                                                            |
| Trai        | itement des éléments rejetés                                                                                                    | 53                                                            |
| 1           | Importer                                                                                                    | 53                                                            |
| 2           | Traiter                                                                                                    | 56                                                            |
| 3           | Exporter et envoyer le fichier de correction                                                                                                    | 58                                                            |
| érat        | ions particulières                                                                                                    | 61                                                            |
| Tra         | nsfert C5                                                                                                    | 61                                                            |
| Cor         | rection vide                                                                                                    | 63                                                            |
| nexe        | es                                                                                                    | 64                                                            |
| Prir        | ncipe de création des paiements en série                                                                                                    | 64                                                            |
| Rela        | ations entre les éléments sélectionnés                                                                                                    | 68                                                            |
| Con         | nsulter les événements                                                                                                    | 70                                                            |
| Util        | isation du filtre                                                                                                    | 71                                                            |
|             | 2<br>3<br>4<br>5<br>6<br>Cré<br>1<br>2<br>3<br><i>à ajo</i><br>4<br><i>uré (d</i><br>Exp<br>Inte<br>1<br>2<br>Tra<br>1<br>2<br>3<br><b>érat</b><br>7<br>Tra<br>1<br>2<br>3<br><b>érat</b><br>Cor<br>Prir<br>Rela<br>Cor | 2       Modifier un droit déjà connu au Cadastre des pensions |

# 1. Introduction

# 1.1. Objectifs de l'application

Ce logiciel a été développé afin de vous permettre de produire et d'envoyer des fichiers de déclaration / correction destinés au Cadastre des pensions.

Il est prévu que ce programme placera chaque rubrique dans l'ordre et le format convenu par les instructions au moment où vous souhaitez faire une déclaration. De plus, le logiciel permet de consulter et de compléter chaque rubrique et ce de manière interactive.

Un nombre limité de contrôles se fera sur le contenu de certaines rubriques, bien que le contrôle final du contenu des rubriques restera sous la responsabilité de l'utilisateur.

De plus, cet outil vous permet de réintroduire des éléments rejetés par le Cadastre des pensions, de les corriger et de les renvoyer sous la forme d'un document de type "Correction".

## **IMPORTANT!**

• Avant toute utilisation de cette application, il est important de lire le document reprenant les dernières instructions sur le fonctionnement du Cadastre des pensions de manière à comprendre les principes des déclarations.

https://www.socialsecurity.be/site\_fr/employer/applics/pkcp/index.htm

• Cette version de Dcl avec option "envoi automatique" activée ne prend en charge qu'un seul canal électronique. Cela signifie que cette application est destinée aux organismes dont l'organisme débiteur et déclarant ont une relation unique

# 1.2. Restrictions générales

## 1.2.1 Avertissement!

Bien que le plus grand soin ait été apporté aux tests des programmes communiqués, il ne peut être garanti en aucun cas que leur installation et leur utilisation n'auront pas de répercussions négatives dans votre environnement. Il est dès lors INDISPENSABLE, avant de procéder à l'installation du logiciel, de prendre les mesures nécessaires afin d'éviter la perte de données et, en particulier, de prendre au préalable des copies de sauvegarde de toutes les données présentes.

L'éditeur et/ou le développeur des programmes ne pourront être tenus responsables, de quel chef que ce soit, des effets que pourraient éventuellement subir vos données ou programmes.

## 1.2.2 Limitations

Dcl est un programme prévu pour aider les organismes à créer leurs déclarations. Toutefois, il n'est pas conçu pour gérer des gros volumes d'informations. C'est pourquoi, en principe, Dcl ne devrait pas être utilisé si votre organisme doit gérer plus de 1000 Droits actifs simultanément.

## 1.2.3 Contrôles

Pour des raisons techniques, les contrôles des rubriques portent uniquement sur le format et pas sur le fond. Ainsi, pour les montants d'un paiement, on ne vérifie pas si les rapports réciproques concordent ou s'ils sont conformes aux instructions. On veille toutefois à ce que les montants viennent se placer à l'endroit approprié et dans le format adéquat dans un élément de déclaration.

Sur le plan du fond, il vous appartient, en tant qu'organisme, de veiller à l'exactitude des données que vous déclarez.

## 1.2.4 Importation

Il n'y a pas de dispositif qui empêche d'importer deux fois un fichier dans vos fichiers de données. Veuillez donc faire preuve de prudence dans le cadre de ces procédures.

# 2. Installation

Insérez le CD-ROM dans le lecteur adéquat.

A partir de l'icône "My Computer", sélectionnez le lecteur contenant le CD-ROM, double cliquez sur le fichier "setup.exe" et suivez les instructions données par le programme d'installation.

Lorsque vous installez Dcl, vous obtenez l'écran suivant :

| 🛃 DCL 6 Setup            |                                                                                     | X                |  |  |  |  |
|--------------------------|-------------------------------------------------------------------------------------|------------------|--|--|--|--|
| Begin the installation b | y clicking the button below.                                                        |                  |  |  |  |  |
|                          | Click this button to install DCL 6 software to the specified destination directory. |                  |  |  |  |  |
| Directory:               |                                                                                     | 1                |  |  |  |  |
| C:\Program Files (x86)   | /DCFe/                                                                              | Change Directory |  |  |  |  |
|                          | E <u>x</u> it Setup                                                                 |                  |  |  |  |  |

Le programme d'installation pourrait remplacer certains fichiers système plus récents de Windows par une version plus ancienne, ce qui pourrait avoir une influence sur d'autres applications. Il est dès lors conseillé de cliquer sur Yes pour conserver les fichiers système plus récents.

| Version Conflict                                                                                                    |  |  |  |  |  |  |
|----------------------------------------------------------------------------------------------------|--|--|--|--|--|--|
| A file being copied is not newer than the file currently on your<br>system. It is recommended that you keep your existing file. |  |  |  |  |  |  |
| File name: 'C:\Windows\System32\shell32.dll'                                                                                    |  |  |  |  |  |  |
| Description: 'Windows Shell Common Dll                                                                                          |  |  |  |  |  |  |
| Your version: '6.1.7601.18429'                                                                                                  |  |  |  |  |  |  |
| Do you want to keep this file?                                                                                                  |  |  |  |  |  |  |
|                                                                                                    |  |  |  |  |  |  |
| Yes No to All                                                                                                    |  |  |  |  |  |  |

**<u>ATTENTION</u>**: le programme d'installation ne devrait pas vous demander confirmation pour les fichiers spécifiques de Dcl. Néanmoins, si vous obtenez le message ci-dessus, vous devrez impérativement répondre "*YES*" pour les fichiers suivants : Dcl.EXE, Dcl\_NL.HLP, Dcl\_FR.HLP, LISEZ.MOI, LEES.ME, LABEL.MDB, Dcl.MDB, sinon Dcl ne pourra pas fonctionner correctement.

## 2.1. Dcl V6.0 et Windows / Répertoires utilisés

Lors de l'installation de Dcl sous Windows, il faut tenir compte de certaines choses :

Dcl utilise des bases de données Access (fichiers .MDB) pour travailler (mais il n'est pas nécessaire que Access soit installé).

Deux bases de données (Dcl.mdb et Label.mdb) sont installées en même temps que l'application.

Pour chaque organisme géré avec Dcl, l'application crée une base de données spécifique.

L'application (exécutable, fichiers d'aide, etc.) s'installe par défaut dans le répertoire "C:\Program Files\Dcl6" ou "C:\Program Files (x86)\Dcl6".

Contrairement aux précédentes versions de Dcl, les différentes bases de données ne se trouvent plus dans le même répertoire que l'application.

Dorénavant, ces bases de données se trouvent, par défaut, dans un répertoire Dcl6 qui se trouve luimême dans le répertoire "Mes documents" de l'utilisateur.

Exemple sous Windows 7 :

| 🌍 🛡 📕 🕨 Mathieu Lenaerts 🕨 M | y Documents 🕨 D | cl6 ⊧             |                   | •          | Search Do |
|------------------------------|-----------------|-------------------|-------------------|------------|-----------|
| ganize 🔻 🔣 Open Share wit    | h 🔻 E-mail      | Burn New fold     | er                |            |           |
| 🔰 .m2                        | *               | CONTRACTOR        |                   |            |           |
| 🚡 Contacts                   |                 | B                 | E                 |            |           |
| 🕌 Desktop                    | -               |                   |                   |            |           |
| 🐌 Downloads                  | =               |                   |                   |            |           |
| 퉬 ehealth                    |                 |                   |                   |            |           |
| 🙀 Favorites                  |                 | logrecept100002.l | logrecept100001.I | LABEL.MDB  | DCL.MDB   |
| 💦 Links                      |                 | og                | og                |            | -         |
| My Documents                 |                 | E.                |                   |            |           |
| 🏭 Altova                     |                 |                   | -7                | 1          |           |
| 🕌 Dcl5                       |                 |                   |                   |            |           |
| 🍌 Dcl6                       |                 |                   |                   |            |           |
| 🍌 DYMO Label                 |                 | dcl.log           | 100002.mdb        | 100001.mdb | unzip     |
| Mv Data Sources              | *               |                   |                   |            |           |

Lors de l'installation, ces 2 bases de données requises pour le fonctionnement de Dcl sont automatiquement placées dans ce répertoire.

**<u>ATTENTION</u>**: ce répertoire étant associé à l'utilisateur qui installe l'application, il faut intervenir manuellement dans le cas où Dcl sera utilisé sous un autre compte.

Il est également possible d'utiliser un autre répertoire (éventuellement sur un serveur réseau). La procédure est décrite au point 2.3."Installation non standard".

## 2.2. Installation standard

Avec une installation standard, Dcl est exécuté sur un seul PC et toujours par le même utilisateur (même compte). Il est possible de modifier cela ultérieurement par une intervention manuelle.

### 2.2.1 L'utilisateur est administrateur de son PC

Dans ce cas, l'utilisateur a tous les droits pour installer lui-même l'application. Les 2 bases de données Dcl.mdb et Label.mdb seront directement installées dans le bon répertoire.

## 2.2.2 L'utilisateur n'est pas administrateur de son PC

Dans ce cas, l'utilisateur n'a pas les droits pour installer lui-même l'application. Un administrateur (Helpdesk) doit se charger de l'installation.

Il faut également une intervention manuelle.

En effet, le répertoire Dcl6 contenant les bases de données requises (Dcl.mdb et Label.mdb) est créé dans le répertoire "Mes documents" du compte administrateur utilisé pour l'installation, qui n'est pas le répertoire "Mes documents" du futur utilisateur de Dcl.

Il faut donc déplacer ce répertoire Dcl6 pour qu'il se trouve dans le répertoire "Mes documents" du compte à partir duquel sera utilisé Dcl.

**<u>ATTENTION</u>**: ne pas reprendre les fichiers Dcl.mdb et Label.mdb d'une précédente version de Dcl qui serait installée sur le PC.

## 2.3. Installation non standard

Avec une installation non standard, il est possible que plusieurs personnes (comptes différents) utilisent Dcl et se partagent les mêmes bases de données.

Ces différents utilisateurs peuvent utiliser des PC différents.

ATTENTION: un seul utilisateur de Dcl à la fois!

Les bases de données peuvent être installées dans un autre répertoire que celui par défaut, à condition qu'il soit accessible par les différents utilisateurs. Ce répertoire peut donc se trouver sur un serveur réseau.

### 2.3.1 Installation

Dcl doit être installé par un administrateur sur chaque PC.

A partir d'un des PC, il faut reprendre les bases de données requises (Dcl.mdb et Label.mdb) et les placer dans le répertoire qui sera partagé par les différents utilisateurs.

**<u>ATTENTION</u>**: ne pas reprendre les fichiers Dcl.mdb et Label.mdb d'une précédente version de Dcl qui serait installée sur le PC.

Les répertoires Dcl6 créés lors de l'installation peuvent être supprimés des répertoires "Mes documents".

Sur chaque PC, il faut ensuite adapter le raccourci utilisé pour démarrer Dcl.

Exemple sous Windows 7 :

| 艂 DCL 6 Proper                                   | ties 💌                                              |
|--------------------------------------------------|-----------------------------------------------------|
| Security<br>General                              | Details Previous Versions<br>Shortcut Compatibility |
| <b>1</b>                                         | CL 6                                                |
| Target type:                                     | Application                                         |
| Target location                                  | : DCL6                                              |
| Target:                                          | "C:\Program Files (x86)\DCL6\DCL.EXE"               |
| Start in:                                        | "C:\Program Files (x86)\DCL6"                       |
| Shortcut key:                                    | None                                                |
| Shortcut key:<br>Run:                            | None Normal window                                  |
| Shortcut key:<br>Run:<br>Comment:                | Nome Nomal window  CL 6                             |
| Shortcut key:<br>Run:<br>Comment:<br>Open File L | None Nomal window DCL 6 Change Icon Advanced        |

Remplacer le répertoire indiqué dans le champ "Start in" par le répertoire partagé dans lequel se trouvent les bases de données de Dcl.

<u>S'il s'agit d'un répertoire sur un serveur réseau, il est recommandé d'associer une lettre au serveur pour</u> <u>éviter des problèmes éventuels.</u>

# 2.4. Récupération des données d'une précédente version de Dcl

Si une précédente version de Dcl était utilisée et qu'on souhaite reprendre les données, il suffit simplement de copier les bases de données des organismes vers le nouveau répertoire (Dcl6 dans "Mes documents" pour une installation standard, ou répertoire partagé pour une installation non standard).

# <u>ATTENTION</u>: ne pas recopier les anciens fichiers Dcl.mdb et Label.mdb car cela pourrait provoquer des problèmes de fonctionnement de Dcl.

Il est recommandé de désinstaller les anciennes versions de Dcl ou de supprimer les anciennes bases de données afin d'éviter d'encoder par erreur des données dans 2 bases de données différentes.

# 2.5. Problèmes d'installation possibles au démarrage de Dcl

## 2.5.1 Message indiquant qu'un répertoire n'existe pas

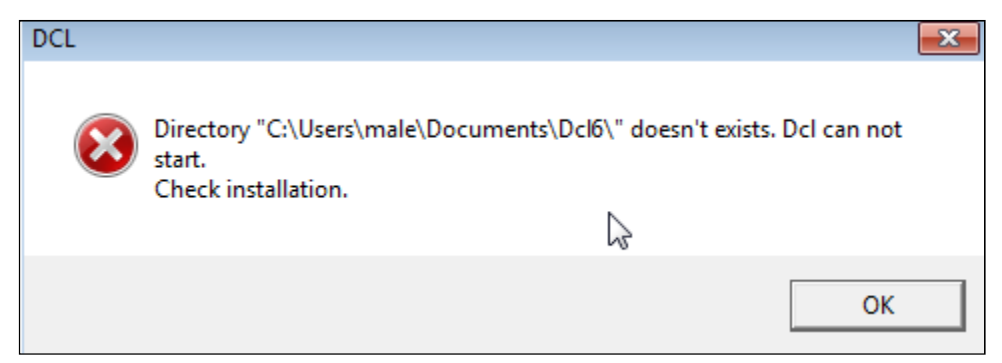

Si vous obtenez un message tel que ci-dessus, cela indique que Dcl suppose que les bases de données sont placées dans le répertoire indiqué, mais que celui-ci n'existe pas ou n'est pas accessible par l'utilisateur.

S'il s'agit du répertoire voulu, veuillez vérifier les autorisations d'accès.

S'il ne s'agit pas du répertoire voulu, veuillez revérifier l'installation de Dcl comme décrit dans ce document.

## 2.5.2 Message indiquant que les fichiers Dcl.mdb ou Label.mdb n'existent pas

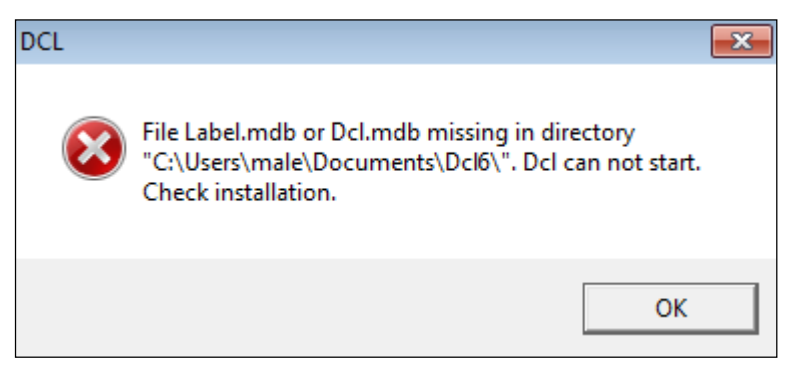

Si vous obtenez le message ci-dessus, cela indique que Dcl ne trouve pas les fichiers bases de données requis.

S'il s'agit du répertoire voulu, veuillez vérifier les autorisations d'accès et si les fichiers s'y trouvent.

S'il ne s'agit pas du répertoire voulu, veuillez revérifier l'installation de Dcl comme décrit dans ce document.

# 2.6. Back-up

La version 6 du présent programme ne prévoit pas de dispositif permettant de prendre une copie de sauvegarde de vos fichiers de données. Si vous souhaitez protéger vos données contre la perte, il est nécessaire de copier régulièrement le fichier contenant la base de données de votre organisme. Ce fichier se trouve par défaut dans un répertoire Dcl6 qui se trouve lui-même dans le répertoire "Mes documents" de l'utilisateur et s'appelle *NomFichier*.MDB; *NomFichier* représentant le nom des fichiers que vous avez spécifié lors de la création de votre organisme dans Dcl et que vous pouvez consulter dans le menu "Organisme - Informations".

Pour savoir où se trouve le fichier à sauvegarder, vous pouvez également aller dans le menu "Aide - A propos de Dcl". Dans l'exemple ci-dessous, le fichier à sauvegarder s'appelle TEST.MDB.

| A prop | os de DCL       |                                                                           | X |
|--------|-----------------|---------------------------------------------------------------------------|---|
| 4      | Ç               | Smals                                                                     |   |
|        | Applica         | ation pour la production de déclarations pour le cadastre<br>des pensions |   |
|        |                 | Version 6.0.29<br>31/12/2014                                              |   |
| Г      | Fichier contena | ant la base de données                                                    |   |
|        | Répertoire :    | C:\Users\male\Documents\Dcl6\                                             |   |
|        | Fichier :       | TEST.MDB                                                                  |   |
|        |                 | <u>0</u> K                                                                |   |

# 3. Configuration et démarrage

<u>ATTENTION</u>: un canal sftp doit être configuré au préalable sur le Portail de la Sécurité social : https://www.socialsecurity.be/public/doclibrary/fr/documents/pdf/ePK\_doc\_F.pdf

## 3.1. Choix de la langue

Dans le premier écran qui apparaît ("Dcl: contrôle d'accès"), vous pouvez choisir la langue dans laquelle vous souhaitez travailler durant cette session de l'application. Ce choix reste enregistré.

## 3.2. Création de votre institution

Dans le premier écran "Dcl: contrôle d'accès", appuyez sur le bouton "Nouvel organisme". Vous obtenez ensuite l'écran "Nouvel organisme".

| Nouvel organisme                                                     |         |
|----------------------------------------------------------------------|---------|
| Organisme débiteur                                                   |         |
| [70] N* d'entreprise                                                 |         |
| [5] N* d'immatriculation                                             |         |
| Nom                                                                  |         |
| Nom fichiers                                                         |         |
| Organisme déclarant<br>[72] N° d'entreprise ou N°<br>d'établissement |         |
| <u>D</u> K                                                           | Annuler |

Vous complétez le numéro d'entreprise de l'organisme débiteur de pensions ainsi que son nom.

Vous devez également attribuer un nom de fichier (maximum 6 caractères) qui sera utilisé pour nommer la base de données de Dcl contenant vos déclarations. Lorsque vous exporterez vos déclarations et corrections, Dcl utilisera également ce nom de fichier comme préfixe. Nous vous conseillons donc d'utiliser un nom de fichier explicite, tel qu'une abréviation du nom de l'organisme.

Quant au numéro d'immatriculation, il peut être laissé à blanc ou contenir 000000. Il est fortement recommandé d'y renseigner le numéro d'immatriculation de 6 chiffres attribué par l'ONP .Il y a également lieu de compléter le numéro d'entreprise de l'organisme déclarant. Ce dernier peut être identique au numéro d'entreprise de l'organisme débiteur. Si c'est le cas, cela signifie donc que l'organisme débiteur réalise lui-même les déclarations destinées au Cadastre des pensions.

Pour plus d'informations concernant ces rubriques, veuillez consulter les "Instructions déclaration pensions et avantages complémentaires".

| Dcl: Contrôle d'a | accès               |                           | X                                  |
|-------------------|---------------------|---------------------------|------------------------------------|
| Identification    |                     |                           |                                    |
| Nom               |                     | N° d'entreprise           | N* d'immatriculation               |
| TEST              |                     | 0123456789                | 123456                             |
|                   |                     |                           |                                    |
| Langue / Taal     |                     |                           |                                    |
| Erançais          | O <u>N</u> ederland | ds                        |                                    |
| Logon             | <u>A</u> nnuler     | No <u>u</u> vel Organisme | Paramètre d'envois et<br>signature |

https://www.socialsecurity.be/site\_fr/employer/applics/pkcp/index.htm

## 3.3. Création des dossiers d'envoi et de réception

Afin de pouvoir **envoyer** vos fichiers, il est impératif de créer un dossier s'appelant **SENT**. A vous de choisir l'endroit sur votre PC ou seront stockées vos déclarations prêtes à l'envoi.

Afin de pouvoir **recevoir** et traiter les fichiers reçus du Cadastre des pensions, il est impératif de créer un dossier s'appelant **RECEIVED** A vous de choisir l'endroit sur votre PC ou seront stockés les différents fichiers réceptionnés.

ATTENTION: il est fortement déconseillé de créer ces dossiers là ou Dcl 6 est installé

Une fois les données relatives à votre organisme complétées et les folders RECEIVED et SENT créés, il y a lieu de configurer les paramètres d'envoi et de signature.

| 🔄 Dcl: Contrôle d'a          | ccès                 |                           | X                     |
|------------------------------|----------------------|---------------------------|-----------------------|
| - <b>4</b>                   |                      |                           |                       |
| Identification               |                      |                           |                       |
| Nom                          |                      | N° d'entreprise           | N* d'immatriculation  |
| TEST                         |                      | 0123456789                | 123456                |
|                              |                      |                           |                       |
|                              |                      |                           |                       |
|                              |                      |                           |                       |
|                              |                      |                           |                       |
|                              |                      |                           |                       |
| – Langue / Taal              |                      |                           |                       |
| <ul> <li>Erançais</li> </ul> | O <u>N</u> ederlands |                           |                       |
|                              | 1                    |                           | Paramètre d'envois et |
| Logon                        | Annuler              | No <u>u</u> vel Organisme | signature             |

| 🖏 Paramètres d'env    | voi et de signature                                     |                                    |                                                       |           |
|-----------------------|---------------------------------------------------------|------------------------------------|-------------------------------------------------------|-----------|
| Envois<br>automatique | Utilisation de la<br>C carte d'identité<br>électronique | O Utilisation d'un<br>keystore P12 | <ul> <li>Utilisation d'un<br/>keystore JKS</li> </ul> |           |
|                       |                                                         | User sftp                          | (EXP*)                                                |           |
|                       | Clé priv                                                | vée d'authentification sFTP        | (*.ppk)                                               | Parcourir |
|                       | Numéro d'expéditeur (                                   | 6 positions numérique, ex 00       | 01234)                                                |           |
|                       | Numéro de suite minir                                   | mal des fichiers envoyés (dé       | faut 0)                                               |           |
| ٨                     | luméro de suite maximal de                              | es fichiers envoyés (défaut S      | 39999)                                                |           |
|                       | Réperoire a                                             | ù seront stockés les fichiers      | reçus                                                 | Parcourir |
|                       | Répertoire où se                                        | ront stockés les fichiers à ei     | nvoyer                                                | Parcourir |
|                       |                                                         | Fichier ke                         | eystore                                               | Parcourir |
|                       |                                                         | Alias de la clé dans le ke         | eystore                                               |           |
|                       |                                                         | Annuler 0                          | IK                                                    |           |
|                       |                                                         |                                    |                                                       |           |
|                       |                                                         |                                    |                                                       |           |

Ce bouton permet de configurer la partie Envoi/Réception de l'application.

- <u>Envoi automatique</u>: cette case doit être cochée si vous désirez utiliser Dcl pour créer et envoyer les fichiers via votre canal électronique.
- <u>Utilisation de la carte d'identité électronique</u> : cette case doit être cochée si vous avez choisi de signer les fichiers avec votre carte d'identité.
- <u>User sftp (EXP\*)</u>: veuillez mentionner le nom d'expéditeur tel que vous l'avez choisi sur le Portail de la Sécurité Sociale.
- <u>Clé privée d'authentification (.ppk)</u> : veuillez parcourir l'endroit où vous avez sauvé la clé privée (créée de pair avec la clé publique).
- <u>Numéro d'expéditeur</u>: veuillez introduire le numéro qui vous a été attribué sur le Portail de la Sécurité Sociale.
- Numéro de suite minimal des fichiers envoyés : veuillez part défaut introduire 000000.
- Numéro de suite maximal des fichiers envoyés : veuillez part défaut introduire 999999.
- <u>Répertoire où seront stockés les fichiers reçus</u>: veuillez choisir le répertoire RECEIVED créé au préalable.
- <u>Répertoire où seront stockés les fichiers à envoyer</u>: veuillez choisir le répertoire SENT créé au préalable.
- Fichier keystore : laisser à blanc.
- <u>Alias de la clé dans le keystore</u>: laisser à blanc.

L'écran ci-dessous représente un exemple de configuration pour un organisme qui a fait le choix de signer avec **une carte d'identité électronique**.

| 🖏 Paramètres d'env    | voi et de signature                                   |                                      |                                  |           |
|-----------------------|-------------------------------------------------------|--------------------------------------|----------------------------------|-----------|
| Envois<br>automatique | Utilisation de la<br>carte d'identité<br>électronique | C Utilisation d'un<br>keystore P12 C | Utilisation d'un<br>keystore JKS |           |
|                       |                                                       | User sftp (EXP*)                     | EXPpensionepk                    |           |
|                       | Clé priv                                              | vée d'authentification sFTP (*.ppk)  | 0:\ePK\CONFIG S                  | Parcourir |
|                       | Numéro d'expéditeur (l                                | 6 positions numérique, ex 001234)    | 107590                           |           |
|                       | Numéro de suite minir                                 | nal des fichiers envoyés (défaut 0)  | 00000                            |           |
| 1                     | Numéro de suite maximal de                            | es fichiers envoyés (défaut 99999)   | 99999                            |           |
|                       | Réperoire o                                           | ù seront stockés les fichiers reçus  | C:\RECEIVED                      | Parcourir |
|                       | Répertoire où se                                      | ront stockés les fichiers à envoyer  | C:\SENT                          | Parcourir |
|                       |                                                       | Fichier keystore                     |                                  | Parcourir |
|                       |                                                       | Alias de la clé dans le keystore     |                                  |           |
|                       |                                                       | Annuler OK                           |                                  |           |
|                       |                                                       |                                      |                                  |           |
|                       |                                                       |                                      |                                  |           |

D'autres certificats ne sont pas supportés par l'application, pour le moment.

**<u>Remarque</u>**: il est possible d'utiliser Dcl sans l'option "Envoi automatique". En effet, il est possible de créer simplement des fichiers et de les exporter pour ensuite les envoyer manuellement.

https://www.socialsecurity.be/public/doclibrary/fr/documents/pdf/ePK\_doc\_F.pdf

# 3.4. Consulter ou modifier les informations de l'organisme

Il est possible de consulter les données concernant l'organisme choisi en allant dans le menu "Organisme-Informations".

| Fichier | Edition | Envoyer/recevoir fichiers | Organisme | Affichage | Aide |
|---------|---------|---------------------------|-----------|-----------|------|
|         |         |                           | Informa   | -+i       | 1    |

Dès lors, vous pouvez visualiser toutes les données enregistrées concernant l'organisme choisi.

| Informations organisme                        |            |
|-----------------------------------------------|------------|
| Organisme débiteur                            |            |
| [70] N* d'entreprise                          | 0123456789 |
| [5] N* d'immatriculation                      | 123456     |
| Nom                                           | TEST       |
| Nom fichiers                                  | TEST       |
| ⊂ Organisme déclarant                         |            |
| [72] N° d'entreprise ou N°<br>d'établissement | 0123456789 |
|                                               | Modifier   |

Vous pouvez également modifier ces informations en cliquant préalablement sur le bouton Modifier.

Le contenu de la zone "Nom fichiers" n'est pas modifiable.

# 4. Utilisation de l'application

# 4.1. Présentation des écrans de Dcl

### 4.1.1 Menus

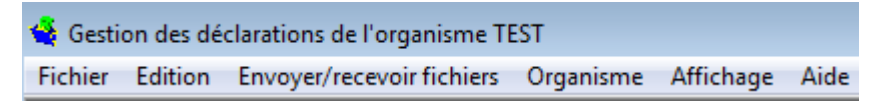

Les différents actions possibles via les menus seront détaillées dans les situations reprises au chapitre "Création d'éléments dans Dcl".

### 4.1.2 Icônes

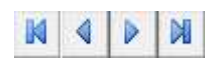

Ces boutons permettent de parcourir les différents éléments présents dans votre base de données.

De gauche à droite, les boutons vous amènent :

- au premier élément
- à l'élément précédent
- à l'élément suivant
- au dernier élément

Annuler les modifications effectuées sur l'élément courant.

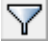

Poser un filtre.

- Insérer un nouvel élément.
- Recopier l'élément courant.
- Supprimer l'élément courant.
- Confirmer la correction.
- Afficher les éléments sélectionnés
  - Imprimer.
  - Traiter les fichiers réceptionnés

**<u>Remarque</u>**: la signification de chaque icône apparait en bas de l'application dès que le pointeur de votre souris est sur l'une d'entre elles. Vous disposez également d'un compteur d'enregistrements.

### 4.1.3 Etat de l'élément

Etat Nouveau

Pour avoir dans cette application, un moyen simple de choisir des éléments de déclaration à des fins de modification ou d'exportation, une "rubrique" supplémentaire a été introduite pour montrer ce qui est arrivé à cet élément et ce qui peut lui arriver. Situations possibles:

- "Nouveau"

Cet élément n'a pas encore été déclaré au Cadastre des pensions et n'existe que dans Dcl. Il a été créé manuellement ou à partir de la copie d'un élément déjà existant dans Dcl ou importé d'un fichier.

Il peut être modifié ou effacé.

- "Créé en série"

Tout comme un élément "Nouveau", cet élément n'a pas encore été déclaré au Cadastre des pensions et n'existe que dans Dcl.

Il a été créé automatiquement en utilisant l'écran "Création d'une série de paiements". Il peut être modifié ou effacé.

- "Déclaré"

Il s'agit d'un élément "Nouveau" ou "Créé en série" qui a été exporté dans une déclaration. Il ne peut plus être modifié, mais il peut être effacé.

- "Rejeté"

Cet élément a été rejeté par le Cadastre des pensions. Il peut être modifié ou effacé. Les motifs de rejet sont visibles. Le bouton confirmation de correction est disponible.

- "Traité"

Il s'agit d'un élément rejeté qui a été corrigé et qui est disponible pour exportation vers un fichier de correction.

Il peut être modifié ou effacé. Les motifs de rejet sont visibles.

- "Corrigé"

Il s'agit d'un élément rejeté qui a été mis dans l'état "Traité" et exporté dans une déclaration de type correction.

Il ne peut plus être modifié, mais il peut être effacé. Les motifs de rejet sont visibles. **<u>Remarque</u>**: il est vivement conseillé de ne jamais effacer des éléments dans l'état Déclaré ou Corrigé car ces éléments ont été déclarés au Cadastre des pensions. Si vous les effacez, vous perdez toute trace de ces éléments dans Dcl. De plus, vous ne pourrez pas réexporter intégralement une déclaration ou une correction.

## 4.1.4 Les folders

|--|

Pour garantir la clarté de l'écran, une partie des rubriques a été rangée dans différents folders dont un est toujours visible ("Bénéficiaire" dans l'exemple ci-dessus).

Dans chaque folder est regroupée une série de rubriques présentant des rapports étroits:

"Bénéficiaire" regroupe toutes les données générales du bénéficiaire (rubriques 10 à 23)

"Administration" reprend toutes les données juridiques du bénéficiaire susceptibles d'avoir une influence sur les retenues (rubriques 29, 31, 34, 47 - 49)

"Droit" réunit toutes les rubriques caractéristiques d'un avantage (rubriques 8, 27, 28, 30, 33, 35, 36 - 38)

"Paiement" reprend les données des paiements (rubriques 39, 40 - 46, 52 - 58)

"Règles particulières" montre les règles particulières observées pour calculer le paiement et les retenues (rubriques 50 et 51)

"Ordre C5" reprend les données "Il faut" pour un changement de clé (rubriques 61 - 64, 76)

## 4.2. Opération spéciale pour les organismes qui déclaraient sur papier

# <u>ATTENTION</u>: si vous n'avez jamais déclaré au Cadastre des pensions, cette étape ne vous concerne pas.

Actuellement, votre base de données est vide. Dès lors, afin de ne pas encoder tous les cas déjà connus dans le Cadastre des pensions, ce dernier vous fournira (sur simple demande) un fichier de démarrage.

### penskad@smals.be

Ce fichier est à importer dans votre Dcl. Prière de respecter scrupuleusement la procédure qui suit.

Une fois votre Dcl installé, configuré et en possession du fichier de démarrage (présent à un endroit sur votre PC), procédez de la manière suivante :

Pour importer ce fichier, choisissez dans le menu :

"Fichier - Importer - Eléments de déclaration"

| Gartian des déclarations de l'organisme 7 | TECT | r                        |                |
|-------------------------------------------|------|--------------------------|----------------|
| Gestion des declarations de l'organisme   | IES  |                          |                |
| Fichier Edition Envoyer/recevoir fichiers | (    | Organisme Affichage Aide |                |
| Importer                                  | ⊁    | Eléments de déclaration  |                |
| Exporter                                  | ×    | Rejets                   | 3              |
| Ré-exporter                               | ⊁    | V                        |                |
| Création de paiements en série            |      | No. du dossier           |                |
| Consulter les événements                  |      | <b>_</b>                 | [59] Date dema |
| Print                                     |      | <b></b>                  | [26] Début pen |
| Ouitter                                   |      |                          | [60] Date re   |
|                                           |      | Y Y                      | Y              |

Sélectionnez ensuite via l'explorateur l'endroit où vous avez placé le fichier de démarrage.

Vous obtenez alors la fenêtre suivante :

Cliquez sur "commencer".

| Import des éléments de déclarations                     |          |
|---------------------------------------------------------|----------|
| Cliquez sur 'Commencer' pour<br>commencer l'importation |          |
| - Identification du fichier                             |          |
| X:\BS2000toTB\KP934\Démarrage\12                        | 3456.dcl |
| Choix du fichier                                        |          |
| E volution                                              |          |
|                                                         |          |
|                                                         |          |
|                                                         | Arrêter  |
| Commencer                                               | Annuler  |

Cliquez sur "OK".

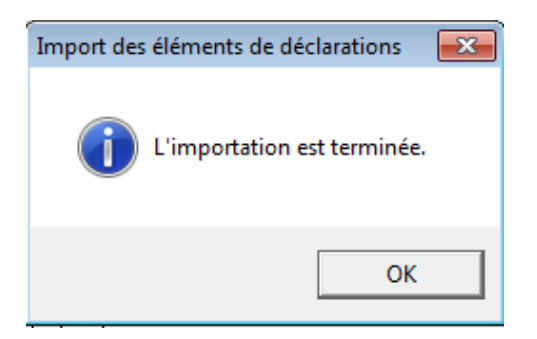

Les éléments (droits et derniers paiements enregistrés dans le cadastre) sont désormais dans votre base de données.

**ATTENTION:** il faut modifier le statut actuel des différents éléments puisqu'ils ont déjà été déclarés dans le Cadastre des pensions L'état "Nouveau" doit devenir "Déclaré"

#### Cette procédure est unique.

"Fichier - Exporter - Déclaration"

| 🚭 Gestion des déclarations de l'organisme TEST |                                 |  |  |
|------------------------------------------------|---------------------------------|--|--|
| Fichier Edition Envoyer/recevoir fichiers      | s Organisme Affichage Aide      |  |  |
| Importer                                       | Etat                            |  |  |
| Exporter                                       | <ul> <li>Déclaration</li> </ul> |  |  |
| Ré-exporter                                    | ► Correction                    |  |  |
| Création de paiements en série                 | Déclaration vide                |  |  |
| Consulter les événements                       | Correction vide                 |  |  |
| Print                                          | à la retenue de solidarité 🛛 👻  |  |  |
| Quitter                                        |                                 |  |  |

Vous obtenez alors une fenêtre avec différents totaux.

### Cliquez sur "Exporter".

| Liste des totaux                                          |  |            |
|-----------------------------------------------------------|--|------------|
| Totaux des Montants                                       |  |            |
| Total général des montants bruts :                        |  | 50768,33   |
| Total de la retenue AMI : 1                               |  | 1718,32    |
| Total de la retenue de solidarité :                       |  | 0,00       |
| Total de la retenue de solidarité pour les capitaux : 0,0 |  |            |
| Répartition des types d'éléments                          |  |            |
| Nombre de Droits (C1,C2,C3,C4)                            |  | 74         |
| Nombre de Paiements (D1,D2,D4,D5)                         |  | 74         |
| Nombre Autres (B1,B2,B4,C5,C9)                            |  |            |
| Exporter Quitter                                          |  | Impression |

Laisser les paramètres pré-remplis par l'application.

Cliquez uniquement sur "Commencer l'exportation"

| Export d'une déclaration        |                                         |
|---------------------------------|-----------------------------------------|
| [71] Mois de paiement principal | 12/2014                                 |
| [4] Référence du document       | 000000000000000000000000000000000000000 |
| [6] Date de l'envoi             | 24/02/2015                              |
|                                 |                                         |
| - Identification du fichier     |                                         |
| C:\SENT\TEST\TEST02.v06         |                                         |
| Choix du répertoire             |                                         |
| Evolution                       |                                         |
|                                 |                                         |
| Commencer l'exportation         | Annuler                                 |

### Cliquez sur "OK".

| export d'u | ne declara | ition      | X   |
|------------|------------|------------|-----|
| 1          | Exportat   | ion termir | ıée |
|            |            |            |     |
|            |            |            | ОК  |

L'état des éléments est désormais "déclaré".

| - | Gestion des déclarations de l'organisme TEST                       |                                                       |
|---|--------------------------------------------------------------------|-------------------------------------------------------|
|   | Fichier Edition Envoyer/recevoir fichiers Organisme Affichage Aide |                                                       |
|   | Etat Déclaré<br>[4] Référence du doculore                          | 24/02/2015<br>nt 000000000000000000000000000000000000 |

### ATTENTION:

Il faut absolument effacer de votre dossier "SENT" le fichier qui vient d'être créé ! (voir chapitre Création des dossiers d'envoi et de réception)

### En effet ce dernier ne DOIT pas être transmis au Cadastre des pensions.

Allez donc dans votre dossier "SENT". Vous y trouvez un sous-dossier à l'intérieur duquel se trouve le fichier à effacer. Le nom de ce fichier est "Nom fichiers" suivi d'une extension .v06.

Sélectionnez-le et effacez-le.

| OSDisk (C:) → SENT → | TEST            |
|----------------------|-----------------|
|                      |                 |
| y 🔻 Share with 💌     | Burn New folder |
| ·                    |                 |
|                      | Name            |
|                      |                 |
|                      | TEST01.v06      |
|                      |                 |
|                      | 1               |

Désormais, votre Dcl est synchronisé avec les données connues dans le Cadastre des pensions.

## 4.3. Création d'éléments dans Dcl

Veuillez prendre connaissance des instructions relatives au Cadastre des pensions.

Rappel des **principaux éléments** :

| Eléments | Signification                |
|----------|------------------------------|
| C1       | Nouveau droit                |
| C2       | Modification du droit        |
| С3       | Clôture du droit             |
| C4       | Annulation du droit          |
| D1       | Paiement et retenues         |
| D2       | Régularisation d'un paiement |
| D4       | Annulation d'un paiement     |

# 4.3.1 Créer un nouvel avantage (nouveau droit et premier paiement)

L'existence d'un droit doit être déclarée dès que ce droit est connu de l'organisme (donc éventuellement bien avant le premier paiement effectif).

#### Un nouveau droit doit être déclaré avant toute déclaration de paiement qui doit en découler.

Dans un élément "C1" doivent être déclarés :

Les éléments d'information relatifs à la signalétique de l'ayant-droit (niss, nom, prénom, adresse, ...rubriques 9 à 23)

Les éléments d'information relatifs à la signalétique du droit (numéro de dossier, périodicité, date de début du droit, date de début de pension, ...rubriques 24 à 30 et 32 à 35)

Le code charge famille (rubrique 31)

Cette action est à effectuer pour tout nouveau pensionné.

"Edition – Insérer un nouvel élément" ou via l'icône 💼

Choisissez "C1" et complétez ensuite toutes les différentes rubriques. Il faut toujours commencer par la création d'un droit avant de pouvoir déclarer des paiements.

| 👙 Gestion des décla | arations de l'organisme TEST                               |
|---------------------|------------------------------------------------------------|
| Fichier Edition     | nvoyer/recevoir fichiers Organisme Affichage Aide          |
|                     | Etat Nouveau                                               |
| [1] Type élément    | <b>•</b>                                                   |
| [9] Niss            | B1 Demande de pension<br>B2 Reiet de la demande de pension |
| [25] Périodicité    | B4 Annulation demande de pension = [59] Date demar         |
| [32] Code avantage  | C2 Modification du droit [26] Début pens                   |
|                     | C3 Cloture du droit [60] Date re                           |
|                     | C5 Renumérotation                                          |

Veillez à remplir toutes les rubriques accessibles en parcourant les différents folders (bénéficiaire, administration, droit). N'oubliez pas également de remplir la date de début de pension.

| Gestion des décla                      | arations de l'organisi             | me TEST                          | Affichage Aid         | e                                | - • ×            |  |
|----------------------------------------|------------------------------------|----------------------------------|-----------------------|----------------------------------|------------------|--|
|                                        |                                    |                                  |                       |                                  |                  |  |
| [1] Type élément<br>[9] Niss           | C1 Nouveau droit<br>800415/115/76  | -<br>[24] No. du dos             | sier Innnnnnnnn       | 1415                             |                  |  |
| [25] Périodicité<br>[32] Code avantage | 1 Mensuel<br>00 Soumis à la retenu | e AMI et à la retenue            | e de solidarité       | [59] Date dema<br>[26] Début per | ande 00/00/0000  |  |
|                                        | ,<br>                              |                                  | ·                     | [60] Date                        | refus 00/00/0000 |  |
| <u>B</u> énéficiaire                   | Administration                     | <u>D</u> roit                    | <u>P</u> aiement      | <u>R</u> ègles particulières     | Ordre C5         |  |
| Signalétique<br>[10] Nom               | DUPONT                             | [11]                             | ] Prénom              | TEST                             |                  |  |
| [12] Date de nais                      | sance 15.                          | /04/1980 [13]                    | ] Lieu naissance      | ?                                | •                |  |
| [22] Code sexe                         | 1 Homm                             | ie 🖵 [23]                        | Code langue   1       | Français                         | -                |  |
| Domicile<br>[14] Rue                   | QUAI DE WILLEBRO                   | ECK                              | [15] Numéro 3         | 38 [16] Bo                       | pite             |  |
| [17] Code<br>postal                    | 1000 [18] Co<br>[19] Co            | ode localité 210<br>ode pays 150 | 004 [20] Lo<br>0 [21] | Pays BELGIQUE                    | •<br>•           |  |
| 1/1                                    |                                    | Mise à jour de l'élém            | ent                   |                                  |                  |  |

**<u>Remarque:</u>** - la rubrique "Lieu de naissance" est facultative.

- la rubrique "Code localité" se remplit de manière automatique une fois la rubrique "Localité" remplie. Il en va de même pour la rubrique "Code pays".

Chaque paiement concernant un avantage doit être déclaré.

Un paiement ne peut être déclaré que si l'existence du droit concernant le même avantage a été déclarée antérieurement, ou dans la même déclaration.

Pour la création du paiement "D1", recopiez le "C1" préalablement créé et **changez le type élément en** "D1".

# "Edition – Recopier l'élément courant" ou via l'icône 🖭

Cela évite d'encoder à nouveau le NISS, le numéro de dossier, ....

| Gestion des decli<br>chier Edition I            | arations de l'organis<br>Envoyer/recevoir fic                                                                                     | ime (ES)<br>hiers Organisme | Affichage Aide                          |                                              |                       |  |
|-------------------------------------------------|----------------------------------------------------------------------------------------------------|-----------------------------|-----------------------------------------|----------------------------------------------|-----------------------|--|
|                                                 | <u></u>                                                                                                    | • × 0 M                     |                                         | Etat Nouveau                                 |                       |  |
| ] Type élément                                  | C1 Nouveau droit                                                                                                    |                             | <u>.</u>                                |                                              |                       |  |
| 1] Niss<br>25] Périodicité<br>32] Code avantage | C1 Nouveau droit<br>C2 Modification du d<br>C3 Clôture du droit<br>C4 Annulation du dro<br>C5 Renumérotation<br>C9 Demande de ren | roit<br>sit                 | er 000000000000000000000000000000000000 | 415<br>[59] Date demand<br>[26] Début pensid | de 00/00/000          |  |
|                                                 | D1 Paiement et reter<br>D2 Régularisation d'                                                                                      | nues<br>un paiement         |                                         | [60] Date refu                               | <b>ı</b> \$ 00/00/000 |  |
| <u>B</u> énéficiaire                            | Administration                                                                                                    | Droit                       | Paiement                                | <u>R</u> ègles particulières                 | Ordre C5              |  |
| [27] Date début di<br>[38] Date de clôtu        | roit actuel<br>re du droit                                                                                                    | 00/00/0000                  | [36] Date débi                          | ut de la modification 00/00                  | /0000                 |  |
| [28] Type de pens                               | ion                                                                                                    | 1 Retraite ou droit         | personnel, à utiliser é                 | galement en cas de paiemer                   | nt de 💌               |  |
| [30] Type employe                               | eur contractant                                                                                                    | 0 Pas d'applicatio          | n                                       |                                              | •                     |  |
| [33] Caractère avantage                         |                                                                                                    | 11 Pension légale           |                                         |                                              | -                     |  |
| [35] Origine droit 1 National (Be               |                                                                                                    | 1 National (Belgiq          | ue)                                     |                                              | -                     |  |
| [8] Référence élér                              | ment                                                                                                    | 0000002000000               | 00000/000000000000                      |                                              |                       |  |

Veillez à remplir toutes les rubriques accessibles en parcourant les différents folders (administration et paiement).

| 🔹 Gestion des déclarations de l'organisme TEST 🛛 🗖 🔳 💌 |                            |                   |                                     |                |  |
|--------------------------------------------------------|----------------------------|-------------------|-------------------------------------|----------------|--|
| Fichier Edition Envoyer/recevoir                       | fichiers Organisme         | Affichage Aide    |                                     |                |  |
|                                                        |                            | 🖹 🛃 Et            | at Nouveau                          |                |  |
| [1] Type élément D1 Paiement et re                     | tenues 👻                   |                   |                                     |                |  |
| [9] Niss 800415/115/76                                 | [24] No. du dossie         | er 00000000080041 | 5                                   |                |  |
| [25] Périodicité 1 Mensuel                             |                            | •                 | [59] Date demar                     | nde 00/00/0000 |  |
| [32] Code avantage 00 Soumis à la ret                  | enue AMI et à la retenue d | de solidarité     | <ul> <li>[26] Début pens</li> </ul> | ion 01/01/2015 |  |
|                                                        |                            |                   | [60] Date re                        | fus 00/00/0000 |  |
| <u>B</u> énéficiaire A <u>d</u> ministration           | Droit                      | <u>P</u> aiement  | <u>R</u> ègles particulières        | Ordre C5       |  |
| Période de référence<br>[45] Mois début 01/2015        | [46] Mois fin 017          | /2015 [4          | 44] Mois paiement                   | 01/2015        |  |
| [39] Montant brut                                      | 1000,00                    | j [41]            | Devise EUR Euro                     | -              |  |
| [40] Montant précomptable                              | 900,00                     | 5                 | [58] Pourcentage préc               | compte 0,0     |  |
| [42] Type index                                        | 0 Pas d'indexation         |                   | 🚽 🖓 🚽                               | dex 0,0000     |  |
| [52] Code retenue AMI                                  | 1 Avec charge de famille   |                   |                                     | •              |  |
| [54] Montant retenue AMI                               | + 3                        | 5,50              |                                     |                |  |
| [56] Montant retenue solidarité                        | + 2                        | 0,00 [57] Po      | ourcentage de retenue so            | lidarité 0,0   |  |
| 2/2                                                    | Mise à jour de l'élémer    | nt                |                                     |                |  |

## 4.3.2 Modifier un droit déjà connu au Cadastre des pensions

L'élément "C2" peut servir à :

- déclarer un changement dans la signalétique de l'ayant-droit ;
- corriger des éléments de la signalétique du droit précédemment communiqué ;
- déclarer un changement de la charge de famille de l'ayant-droit.

La date de modification est la date à partir de laquelle le changement prend effectivement cours.

Cette action est à effectuer pour tout droit "C1" connu dans votre Dcl et dont l'état est "déclaré".

Allez sur l'enregistrement "C1" que vous voulez modifier.

"Edition – Recopier l'élément courant" ou via l'icône

Pour la création de la modification du droit "C2", recopiez le "C1" et changez le type élément en "C2".

| 🍓 Gestion des décla | arations de l'organisr                     | me TEST             |         |             |         |                  | - • ×            |
|---------------------|--------------------------------------------|---------------------|---------|-------------|---------|------------------|------------------|
| Fichier Edition E   | nvoyer/recevoir fich                       | iers Organism       | e Affic | hage Aide   |         |                  |                  |
|                     |                                            |                     |         |             |         |                  |                  |
| [1] Type élément    | C1 Nouveau droit                           |                     | •       |             |         |                  |                  |
| [9] Niss            | C1 Nouveau droit<br>C2 Modification du dre | bit                 | ^ er 00 | 00000008004 | 15      |                  |                  |
| [25] Périodicité    | C3 Clôture du droit                        | 3                   | •       |             |         | [59] Date dem    | ande 00/00/0000  |
| [32] Code avantage  | C5 Renumérotation                          | ianemente           |         | idarité     | -       | [26] Début per   | nsion 01/01/2015 |
|                     | D1 Paiement et reteni                      | Jes                 |         |             |         | [60] Date        | refus 00/00/0000 |
| Bénéficiaire        | D2 Régularisation d'u<br>Administration    | n palement<br>Droit | -       | Paiement    | Rèal    | es particulières | Ordre C5         |
| Demendiane          |                                            | 2.04                |         |             | <u></u> |                  | <u></u>          |
| – Signalétique –    |                                            |                     |         |             |         |                  |                  |

Modifiez la rubrique souhaitée et remplissez la rubrique 36 "Date début de la modification".

| <u>B</u> énéficiaire                                          | Administration | Droit         | Paiement        | <u>R</u> ègles particulières | Ordre C5 |
|---------------------------------------------------------------|----------------|---------------|-----------------|------------------------------|----------|
| [27] Date début droit actuel<br>[38] Date de clôture du droit |                | 00/00/0000    | [36] Date début | de la modification 00        | /00/0000 |
| [28] Tupe de pens                                             | ion            | A D A A A A A | LA CR. Z        | 1 1 1 1 1                    |          |

## 4.3.3 Régulariser un paiement déjà connu au Cadastre des pensions

Une modification annule et remplace l'élément précédemment communiqué, excepté pour les **retenues AMI et de solidarité**. En effet, le nouveau montant de retenue déclaré complète les montants déclarés précédemment. **Il ne les remplace pas**.

Cette action est à effectuer pour tout paiement "D1" connu dans votre Dcl et dont l'état est "déclaré".

Allez sur l'enregistrement "D1" que vous voulez modifier.

"Edition – Recopier l'élément courant" ou via l'icône

Pour la création de la régularisation "D2", recopiez le "D1" et changez le type élément en "D2".

| 🙀 Gestion des décla  | arations de l'organis                                                  | me TEST                             |                   |                              |
|----------------------|------------------------------------------------------------------------|-------------------------------------|-------------------|------------------------------|
| Fichier Edition E    | Envoyer/recevoir fich                                                  | niers Organisme                     | Affichage Aide    |                              |
|                      | <b>P</b>                                                               | × 0 M                               | 🗎 🚽 Et            | at Nouveau                   |
| [1] Type élément     | D1 Paiement et reten                                                   | ues 💌                               | [                 |                              |
| [9] Niss             | C3 Clôture du droit                                                    | it                                  | er 00000000080041 | 5                            |
| [25] Périodicité     | C5 Renumérotation                                                      |                                     | -                 | [59] Date der                |
| [32] Code avantage   | D1 Paiement et reten                                                   |                                     | de solidarité     |                              |
|                      | D2 Régularisation d'u<br>D4 Annulation du solo<br>D5 Reintroduction du | n palement 🔰 📋<br>de<br>1 solde 💿 🔻 |                   | [60] Date                    |
| <u>B</u> énéficiaire | Administration                                                         | <u>D</u> roit                       | <u>P</u> aiement  | <u>R</u> ègles particulières |

L'écran ci-dessous est un exemple de régularisation relatif à la période de référence 01/2015.

Brut et précomptable restent inchangés.

Etant donné que la retenue de solidarité ne devait pas changer, le montant "0"doit être renseigné dans le "D2" → 20 € (D1) +0€ (D2)= 20€.

Quant à la retenue AMI + 2€ ont été renseignés dans le "D2". En effet, le montant précédemment déclaré pour la période 01/2015 devait changer → 35.50€ (D1) +2€ (D2)= 37.50€.

| 🗳 Gestion des déclarations de l'organisme TEST 💿 💷 🔀                           |                           |                   |                              |                 |  |  |
|--------------------------------------------------------------------------------|---------------------------|-------------------|------------------------------|-----------------|--|--|
| Fichier Edition Envoyer/recevoir                                               | fichiers Organisme        | Affichage Aide    |                              |                 |  |  |
|                                                                                |                           |                   |                              |                 |  |  |
| [1] Type élément D2 Régularisation                                             | n d'un paiement 🛛 💌       |                   |                              |                 |  |  |
| [9] Niss 800415/115/76                                                         | [24] No. du dossi         | ier 0000000080041 | 5                            |                 |  |  |
| [25] Périodicité 1 Mensuel                                                     |                           | •                 | [59] Date demar              | nde 00/00/0000  |  |  |
| [32] Code avantage 00 Soumis à la re                                           | tenue AMI et à la retenue | de solidarité     | 🚽 🛛 [26] Début pens          | sion 01/01/2015 |  |  |
|                                                                                |                           |                   | [60] Date re                 | efus 00/00/0000 |  |  |
| <u>B</u> énéficiaire A <u>d</u> ministration                                   | n <u>D</u> roit           | <u>P</u> aiement  | <u>R</u> ègles particulières | Ordre C5        |  |  |
| Période de référence<br>[45] Mois début 01/2015                                | [46] Mois fin 01          | /2015 [4          | 14] Mois paiement            | 02/2015         |  |  |
| [39] Montant brut                                                              | 1000,0                    | [41]              | Devise EUR Euro              | •               |  |  |
| [40] Montant précomptable                                                      | 900,0                     | 0                 | [58] Pourcentage préd        | compte 0,0      |  |  |
| [42] Type index                                                                | 0 Pas d'indexation        |                   | 👻 🖓 🚽 🗸                      | dex 0,0000      |  |  |
| [52] Code retenue AMI 1 Avec charge de famille                                 |                           |                   |                              | •               |  |  |
| [54] Montant retenue AMI + 2,00                                                |                           |                   |                              |                 |  |  |
| [56] Montant retenue solidarité + 0 [57] Pourcentage de retenue solidarité 0,0 |                           |                   |                              |                 |  |  |
| 4/4                                                                            | Mise à jour de l'éléme    | nt                |                              |                 |  |  |

**<u>Remarque</u>**: la période de référence (rubriques 45 et 46) introduite est celle que vous voulez régulariser. Quant au mois de paiement (rubrique 44), il correspond au mois de l'opération comptable.

## 4.3.4 Clôturer un droit déjà connu au Cadastre des pensions

Dans le "cycle de vie" d'un avantage périodique, le dernier élément à déclarer est la date de fin du droit (en cas de décès par exemple).

Aucun autre élément de déclaration concernant le même avantage <u>ne peut être déclaré</u> (dans une déclaration ultérieure) après que le droit ait été clôturé.

Un "C3" n'empêche pas la déclaration de paiements "D1" ou de régularisations de paiements "D2" antérieurs à cette date de clôture.

En cas d'un capital, la déclaration d'un "C3" est **facultative voire déconseillée**.

Cette action est à effectuer pour tout droit ("C1" ou "C2") connu dans votre Dcl et dont l'état est "déclaré".

Allez sur l'enregistrement "C1" que vous voulez modifier.

"Edition – Recopier l'élément courant" ou via l'icône 🔃

Pour la création de la clôture du droit "C3", recopiez le "C1" et changez le type élément en "C3".

| 👙 Gestion des décl                    | arations de l'organism                       | ne TEST       |               |         |                    |
|---------------------------------------|----------------------------------------------|---------------|---------------|---------|--------------------|
| Fichier Edition                       | Envoyer/recevoir fichi                       | ers Organisme | Affichage     | Aide    |                    |
|                                       | <b>P P</b>                                   | × 0 M         |               | Etat 🗌  | Nouveau            |
| [1] Type élément                      | C1 Nouveau droit                             | •             | ]             |         |                    |
| [9] Niss                              | C1 Nouveau droit<br>C2 Modification du dro   | it            | er 00000000   | 0800415 |                    |
| [25] Périodicité                      | C3 Clôture du droit                          |               |               |         | [59] Date der      |
| [32] Code avantage                    | C5 Renumérotation                            |               | de solidarité | •       | [26] Début p       |
|                                       | C9 Demande de rense<br>D1 Paiement et retenu | ignements 📃   |               |         | [60] Date          |
| · · · · · · · · · · · · · · · · · · · | D2 Régularisation d'un                       | paiement      | ·             | ~       |                    |
| Bénéficiaire                          | Administration                               | Droit         | Paiemer       | nt Règ  | gles particulières |

Mentionnez la date de clôture du droit. Cette dernière est égale, le plus souvent, à la dernière période déclarée.

| 🐳 Gestion des déclarations de l'organisme TEST |                        |                           |                              |  |  |  |
|------------------------------------------------|------------------------|---------------------------|------------------------------|--|--|--|
| Fichier Edition Envoyer/recevoir fich          | hiers Organisme        | Affichage Aide            |                              |  |  |  |
|                                                | × 0 M                  | 🗎 🚽 Et                    | at Nouveau                   |  |  |  |
| [1] Type élément C3 Clôture du droit           | -                      | I                         |                              |  |  |  |
| [9] Niss 800415/115/76                         | [24] No. du doss       | ier 00000000080041        | 5                            |  |  |  |
| [25] Périodicité 1 Mensuel                     |                        | •                         | [59] Date dei                |  |  |  |
| [32] Code avantage 00 Soumis à la retenu       | ue AMI et à la retenue | de solidarité             | 🝷 [26] Début p               |  |  |  |
|                                                |                        |                           | [60] Dati                    |  |  |  |
| <u>B</u> énéficiaire A <u>d</u> ministration   | <u>D</u> roit          | Paiement                  | <u>R</u> ègles particulières |  |  |  |
| [27] Date début droit actuel                   | 00/00/0000             | [36] Date début           | de la modification 미         |  |  |  |
| [38] Date de clôture du droit                  | 00/00/0000             |                           |                              |  |  |  |
| [28] Type de pension                           | 1 Betraite ou droit r  | nersonnel: à utiliser écu | alement en cas de nai        |  |  |  |

## 4.3.5 Annuler un droit déjà connu au Cadastre des pensions

Si un organisme a ouvert un droit à tort, celui-ci peut être annulé par un élément de type "C4".

Si pour ce droit déclaré à tort, il y a eu également des paiements déclarés à tort, il faut veiller à les annuler via des éléments "D4".

Cette action est à effectuer pour tout droit ("C1", "C2" ou "C3") connu dans votre Dcl et dont l'état est "déclaré".

Allez sur l'enregistrement "C1" que vous voulez annuler.

# "Edition – Recopier l'élément courant" ou via l'icône

Pour la création de l'annulation du droit "C4", recopiez le "C1" et changez le type élément en "C4".

| 👙 Gestion des décl | arations de l'organisme TEST                                                |        |                 |         |               |
|--------------------|-----------------------------------------------------------------------------|--------|-----------------|---------|---------------|
| Fichier Edition    | Envoyer/recevoir fichiers Orga                                              | anisme | e Affichage     | Aide    |               |
|                    |                                                                             |        |                 |         |               |
| [1] Type élément   | C1 Nouveau droit                                                            |        | •               |         |               |
| [9] Niss           | C1 Nouveau droit<br>C2 Modification du droit                                |        | ^er 00000000    | 0800415 |               |
| [25] Périodicité   | C3 Clôture du droit                                                         |        | - <b>-</b>      |         | [59] Date der |
| [32] Code avantage | C4 Annulation du droit<br>C5 Renumérotation<br>C9 Demande de renseignements | 3      | ≡ de solidarité | •       | [26] Début p  |
|                    | D1 Paiement et retenues                                                     |        |                 |         | [60] Date     |
| 7                  | D2 Régularisation d'un paiement                                             |        | *               |         |               |

Remarque: aucune date n'est requise pour un élément "C4".

### 4.3.6 Annuler un paiement déjà connu au Cadastre des pensions

L'élément "D4" a pour but de faire connaître au cadastre les paiements qui doivent être considérés comme nuls. Les montants brut (rubrique 39) et précomptable (rubrique 40) devront toujours être égaux à "0".

Les montants des retenues (AMI et Sol) devront être identiques mais de signe opposé !

Cette action est à effectuer pour tout paiement ("D1" ou "D2") connu dans votre Dcl et dont l'état est "déclaré".

Allez sur l'enregistrement "D1" que vous voulez modifier.

"Edition – Recopier l'élément courant" ou via l'icône

| 👙 Gestion des décla  | arations de l'organis | me TEST                         |                 |                 |                    |
|----------------------|-----------------------|---------------------------------|-----------------|-----------------|--------------------|
| Fichier Edition E    | nvoyer/recevoir fich  | niers Organisme                 | e Affichage     | Aide            |                    |
|                      | <b>• •</b>            |                                 | . 🖻 🕈           | Etat 🗌          | Nouveau            |
| [1] Type élément     | D1 Paiement et reten  | ues                             | •               |                 |                    |
| [9] Niss             | C3 Clôture du droit   | ŀ                               | ^ er 0000000    | 000800415       |                    |
| [25] Périodicité     | C5 Renumérotation     |                                 | -               |                 | [59] Date dem      |
| [32] Code avantage   | D1 Paiement et reten  | eignements<br>ues<br>n paiement | ≡ de solidarité | •               | [26] Début pe      |
|                      | D4 Annulation du solo |                                 | <b>.</b>        |                 | [60] Date          |
| <u>B</u> énéficiaire | Administration        | <u>D</u> roit                   | Paiem           | nent <u>R</u> è | gles particulières |

Pour la création de l'annulation "D4", recopiez le "D1" et changez le type élément en "D4".

L'écran ci-dessous est un exemple d'annulation relatif à la période de référence 01/2015.

Brut et précomptable (rubriques 39 et 40) sont à "0"

Les montants des retenues AMI et Sol (rubriques 54 et 56) sont identiques mais de signe opposé!

| Gestion des décl                      | arations de l'orga | inisme TEST               |                   |                              |                |
|---------------------------------------|--------------------|---------------------------|-------------------|------------------------------|----------------|
| ichier Edition                        | Envoyer/recevoir   | fichiers Organisme        | Affichage Aide    |                              |                |
|                                       | • 7                |                           | 👜 🚽 "             | tat Nouveau                  |                |
| 1] Type élément                       | D4 Annulation du   | solde 👻                   |                   |                              |                |
| 9] Niss                               | 800415/115/76      | [24] No. du doss          | ier 0000000008004 | 115                          |                |
| 25] Périodicité                       | 1 Mensuel          |                           | -                 | [59] Date deman              | de 00/00/0000  |
| 32] Code avantage                     | 00 Soumis à la re  | tenue AMI et à la retenue | de solidarité     | 💂 [26] Début pensi           | ion 01/01/2015 |
|                                       |                    |                           |                   | <br>[60] Date rel            | fus 00/00/0000 |
| <u>B</u> énéficiaire                  | Administration     | <u>D</u> roit             | Paiement          | <u>R</u> ègles particulières | Ordre C5       |
| Période de référei<br>[45] Mois début | nce                | [46] Mois fin 01          | /2015             | [44] Mois paiement           | 02/2015        |
| [39] Montant brut                     |                    | 0,0                       | 00 [4             | 1] Devise EUR Euro           | -              |
| (40) Montant préco                    | mptable            | 0,0                       | 0                 | [58] Pourcentage préc        | ompte 0,0      |
| [42] Type index                       |                    | 0 Pas d'indexation        |                   | 🚽 🖓 [3] Inc                  | lex 0,0000     |
| [52] Code retenue A                   | MI                 | 1 Avec charge de famille  | ,                 |                              | •              |
| [54] Montant retenu                   | ie AMI             |                           | 35,50             |                              |                |
| [56] Montant retenu                   | ie solidarité      | 1                         | 20,00 [57] F      | Pourcentage de retenue so    | idarité 0,0    |
| 717                                   |                    | Mise à jour de l'éléme    | nt                |                              |                |

# 4.4. Création de paiements en série /déclaration de paiements périodiques

Dcl est capable de générer de manière automatique votre déclaration en se basant sur les paiements périodiques précédemment déclarés. Néanmoins il est d'abord nécessaire d'inventorier tous les éventuels changements, nouveaux pensionnés, décès, index, ....

# 4.4.1 Si rien ne change par rapport au mois de paiement précédent

"Fichier- Création de paiements en série"

| 🔹 Gestion des déclarations d | e l'organisme T  | EST | г            |               |            |                     |
|------------------------------|------------------|-----|--------------|---------------|------------|---------------------|
| Fichier Edition Envoyer/re   | ecevoir fichiers | C   | Organisme    | Affichage     | Aide       |                     |
| Importer                     |                  | F   |              |               | Etat 🗌     | Déclaré             |
| Exporter                     |                  | ¥.  |              |               | [4] Référe | ence du document    |
| Ré-exporter                  |                  | ×   | -            | ]             |            |                     |
| Création de paiements e      | en série         |     | No. du doss  | sier 0000000  | 117        |                     |
| Consulter les événemen       | ts 🗟             |     |              | -             |            | [59] Date dema      |
| Print                        |                  |     | à la retenue | de solidarité | <b>T</b>   | [26] Début pen      |
| Quitter                      |                  |     |              | · · · · · ·   |            | [60] Date r         |
| Dán Á Entinina Andreia       | interation.      |     |              | Delen         |            | alog a set out have |

Vous obtenez la boîte de dialogue suivante :

| 3. Création d'une série de paiements | ×         |
|--------------------------------------|-----------|
| Mois de paiement : 02/2015           | Commencer |
| Evolution                            |           |
| Droits Traités                       | Paiements |
| Arrêter                              | Quitter   |

**ATTENTION:** le mois de paiement proposé par défaut est le mois actuel. Veillez à, éventuellement, modifier le mois de paiement en fonction du mois à déclarer.

Si les derniers paiements déclarés concernent le mois de paiement 12/2014, il faut dans cet exemple modifier le mois de paiement en 01/2015.

Pour plus d'informations sur le principe de création des paiements en série et sur les messages inscrits dans le fichier des événements, veuillez-vous référer au chapitre 5.1.et 5.5.

| Création d'une série de paiements | ×         |
|-----------------------------------|-----------|
| Mois de paiement : 01/2015        | Commencer |
| - Evolution                       |           |
| Droits Traités                    | Paiements |
| Arrêter                           | Quitter   |

### Cliquez sur "Commencer"

|                                 | ments          |                | ~~         | [4] Réf | érenc         |
|---------------------------------|----------------|----------------|------------|---------|---------------|
| Mois de paiement : 01/2015      |                | <u>C</u> ommer | ncer       | )117    |               |
| Evolution                       |                |                | ,          | -       |               |
|                                 |                |                |            |         |               |
| 75                              | 75             | Palements -    | 72         | nent [  | <u>R</u> ègle |
| Arrêter                         |                | Quitte         |            |         |               |
|                                 | 13             |                | ;[         |         |               |
| Création d'une série de paieme  | nts            | <u>Q</u> uine  | ;r         |         | x             |
| Création d'une série de paiemen | nts<br>matique | des paieme     | ents est t | erminée | ×             |

Dans l'exemple ci-dessus, Dcl a généré 72 paiements. Ces nouveaux paiements sont dans l'état "Créé en série".

| 🍕 Gestion des déclarations de l'organisme TEST                |                    |
|---------------------------------------------------------------|--------------------|
| Fichier Edition Envoyer/recevoir fichiers Organisme Affichage | Aide               |
| M 4 D M 📼 🍸 🕂 🖸 🖊 🖕                                           | Etat Créé en série |

### 4.4.2 Tous les montants ou une partie doivent être adaptés

Créez les paiements en série comme précédemment expliqué ("Fichier– Création de paiements en série").

Ensuite, passez en revue les différents éléments et adaptez les montants si nécessaire.

Si votre Dcl contient de nombreux enregistrements, vous pouvez utiliser le filtre afin de trouver

l'enregistrement dont les montants sont à modifier. Activez le filtre en cliquant sur 🔽 ou via le menu "Edition – Poser un filtre"

Comme critère, choisissez "Etat de l'élément- Créé en série". Cliquez ensuite sur "Activer le filtre".

Vous pouvez bien évidemment affiner votre recherche en insérant d'autres critères, tels que le nom, le NISS, ....

| Pose d'un filtre                                                                                                    |                                   |  |  |  |
|----------------------------------------------------------------------------------------------------|-----------------------------------|--|--|--|
| Identification                                                                                                    |                                   |  |  |  |
| [8] Référence élément     [24] No. du dossier     [9] Niss     [10] Noss                                                                      |                                   |  |  |  |
| C [4] Référence du doc<br>[6] D                                                                                                    | ument<br>Date de l'envoi          |  |  |  |
| Type de l'élément<br>type DEMANDE (B1, B2, B4)<br>type DROIT (C1, C2, C3, C4, C5, C9)<br>type PAIEMENT (D1, D2, D4, D5)<br>Mois de paiement : |                                   |  |  |  |
| État de l'élément<br>Nouveau<br>Créé en série<br>Déclaré                                                                                      | ☐ Rejeté<br>☐ Traité<br>☐ Corrigé |  |  |  |
| Activer le <u>f</u> iltre                                                                                                    | Annuler modification              |  |  |  |

Pour plus d'informations sur l'utilisation du filtre, veuillez-vous référer au chapitre 5.6.

# 4.4.3 Rien ne change par rapport au mois de paiement précédent mais un nouveau pensionné est à ajouter (ou plusieurs)

Dans cette situation, il faut d'abord créer le/les nouveau(x) droit(s) et le/les nouveau(x) paiement (s). Ensuite, créez les paiements en série de manière "normale" pour les autres paiements.

# 4.4.4 Rien ne change par rapport au mois de paiement précédent mais un avantage doit être clôturé (ou plusieurs)

Dans cette situation, il faut d'abord créer le/les clôture(s) du/des droit(s).

Ensuite, créez les paiements en série de manière "normale" pour les autres paiements.

Remarque:

si le/les C3 est/sont effectué(s) avant la création des paiements en série, Dcl ne générera pas de paiement pour le/les droit(s) clôturé(s).

si le/les C3 est/sont effectué(s) après la création des paiements en série, Dcl générera le / les paiement(s).

# 4.5. Exporter et envoyer une déclaration

Lorsque vous avez préparé dans Dcl tous les éléments que vous devez déclarer au Cadastre des pensions, vous créez un fichier texte contenant toutes ces données à l'aide du menu

"Fichier - Exporter - Déclaration"

| 🙀 G  | estion des déclarations de l'organisme T | ES | Т     |                      |      |        |
|------|------------------------------------------|----|-------|----------------------|------|--------|
| Fich | ier Edition Envoyer/recevoir fichiers    | 0  | Organ | isme Affichage       | Aide | 2      |
|      | Importer                                 | F  |       |                      |      | Etat 🗌 |
|      | Exporter                                 | F  |       | Déclaration          |      | rei    |
|      | Ré-exporter                              | F  |       | Correction           | 3    |        |
|      | Création de paiements en série           |    |       | Déclaration vide     |      |        |
|      | Consulter les événements                 |    |       | Correction vide      |      |        |
|      | Print                                    |    | àlar  | etenue de solidarité |      | -      |
|      | Quitter                                  |    |       |                      |      | ~      |

Vous obtenez alors une fenêtre avec différents totaux concernant votre déclaration. Ce tableau vous permet d'effectuer une dernière vérification.

| Liste des totaux                                      |            |  |  |  |
|-------------------------------------------------------|------------|--|--|--|
| Totaux des Montants                                   |            |  |  |  |
| Total général des montants bruts :                    | 50328,79   |  |  |  |
| Total de la retenue AMI :                             | 1717,68    |  |  |  |
| Total de la retenue de solidarité :                   | 0,00       |  |  |  |
| Total de la retenue de solidarité pour les capitaux : | 0,00       |  |  |  |
| Répartition des types d'éléments                      |            |  |  |  |
| Nombre de Droits (C1,C2,C3,C4)                        | 0          |  |  |  |
| Nombre de Paiements (D1,D2,D4,D5) 72                  |            |  |  |  |
| Nombre Autres (B1,B2,B4,C5,C9)                        | 0          |  |  |  |
| Exporter Quitter                                      | Impression |  |  |  |

### Cliquez sur "Exporter", vous obtenez l'écran suivant :

| Export d'une déclaration        |                                         |
|---------------------------------|-----------------------------------------|
| [71] Mois de paiement principal | 01/2015                                 |
| [4] Référence du document       | 000000000000000000000000000000000000000 |
| [6] Date de l'envoi             | 27/02/2015                              |
|                                 |                                         |
| Identification du fichier       |                                         |
| Choix du répertoire             |                                         |
| - Evolution                     |                                         |
|                                 |                                         |
| <u>Commencer</u> l'exportation  | Annuler                                 |

Si la déclaration contient des éléments de type "D1" ou "D2" alors, le Mois de paiement principal doit être rempli.

Si la déclaration ne contient aucun élément de type "D1" et" D2" mais contient d'autres éléments, cette rubrique peut être laissée à blanc.

Dans la zone Identification du fichier, Dcl vous propose un emplacement et un nom de fichier. L'emplacement doit être le dossier "SENT" créé au préalable (voir chapitre 3.3).

Le nom du fichier est celui attribué lors de la création de l'organisme et est suivi d'un nombre 01 et de l'extension V06. (Ce nombre changera à chaque déclaration (test01.V06, test02.V06, test03.V06,...). Ce système permet ainsi de ne pas effacer la/les déclaration(s) précédente(s).

Dcl vous propose également une référence du document. Vous pouvez la modifier à condition de ne pas utiliser une référence de document qui a déjà servi pour une précédente déclaration ! (Le cadastre refusera votre déclaration).

Quant à la date de l'envoi, Dcl vous propose par défaut la date du jour.

Lorsque vous cliquez sur le bouton "Commencer l'exportation", Dcl sélectionne automatiquement tous les éléments dont l'état est encore "Nouveau" ou "Créé en série".

Cliquez sur "Commencer l'exportation".

| Export d'une déclaration        |                                      |                      |  |  |
|---------------------------------|--------------------------------------|----------------------|--|--|
| [71] Mois de paiement principal |                                      | 01/2015              |  |  |
| [4] Référence du document       |                                      | 00000000000000000002 |  |  |
| [6] Date de l'envoi             | [6] Date de l'envoi Export d'une déc |                      |  |  |
| -Identification du fichi        | Expo                                 | ortation terminée    |  |  |
| Choix du répertoi               |                                      | ОК                   |  |  |
| E volution                      |                                      |                      |  |  |
| <u>Commencer l'exporta</u>      | tion                                 | Annuler              |  |  |

Cliquez ensuite sur "OK".

#### Une fois la déclaration exportée, elle est prête à être envoyée.

Cliquez dans le menu "Envoyer/recevoir fichiers" et sélectionnez "Envoyer fichiers"

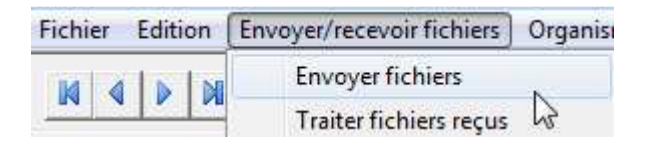

Dès lors, la boite de dialogue suivante s'ouvre :

| 🖏 Envoyer                                      |                                                                                | - • • |
|------------------------------------------------|--------------------------------------------------------------------------------|-------|
| Désélectionner<br>tout<br>Tout<br>sélectionner | Veuillez sélectionner les fichiers à envoyer<br>parmi les fichiers disponibles |       |
|                                                | Annuler Suivant                                                                |       |

Sélectionnez le /les fichier(s) à envoyer et cliquez sur Suivant.

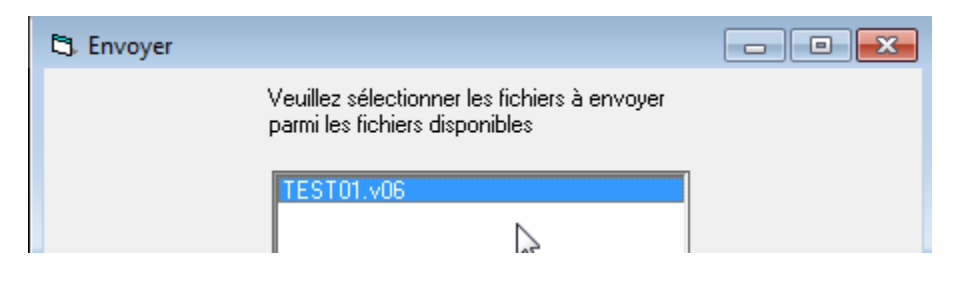

Dcl vous demande une confirmation d'envoi.

Cliquez sur "Envoyer".

| 🕄 Envoyer |                                                            | - • × |
|-----------|------------------------------------------------------------|-------|
|           | Etes-vous sûr de vouloir envoyer les fichiers<br>suivants? |       |
|           | TEST01.v06                                                 |       |
|           | Annuler Envoyer                                            |       |

Insérez votre carte d'identité électronique dans votre lecteur de carte.

Introduisez votre code pin, cliquez sur "OK".

| <u></u> | nter PIN code                           |  |
|---------|-----------------------------------------|--|
| F       | Please enter your eID PIN code to sign. |  |
| ſ       |                                         |  |
|         | PIN code:                               |  |
| , '     |                                         |  |
|         | OK Cancel                               |  |

Patientez jusqu'à l'obtention du message suivant.

| 🖏 Envoyer |                                      |  |
|-----------|--------------------------------------|--|
|           | Les fichiers suivant ont été envoyés |  |
|           | TEST01.v06                           |  |

Cliquez ensuite sur "Quitter".

Quelques minutes après l'envoi, cliquez sur 壁 afin de vous assurer qu'il n'y a pas de message d'erreur.

Si vous rencontrez un problème au niveau de l'envoi, tel que le message ci-dessous, cela signifie qu'un problème technique est survenu. La transaction a échoué. Le fichier n'est pas envoyé et est de nouveau dans le folder "SENT".

| DCL                                                                        | <b>—</b> ×   |
|----------------------------------------------------------------------------|--------------|
| Certains envois ont échoués, les fichiers ont été replacés dans le réperte | pire d'envoi |
|                                                                            | ОК           |

Les différentes raisons concernant l'échec de l'envoi sont : problème dans les données de configuration, certificat de la carte d'identité périmé, utilisation d'une nouvelle carte d'identité dont le certificat n'est pas encore renseigné sur le Portail de la Sécurité Sociale, problème de serveur,...

En cas de problème, veuillez prendre contact avec l'équipe du Cadastre des pensions.

### penskad@smals.be

Ne créez pas / n'envoyez pas de nouvelles déclarations tant que le problème persiste.

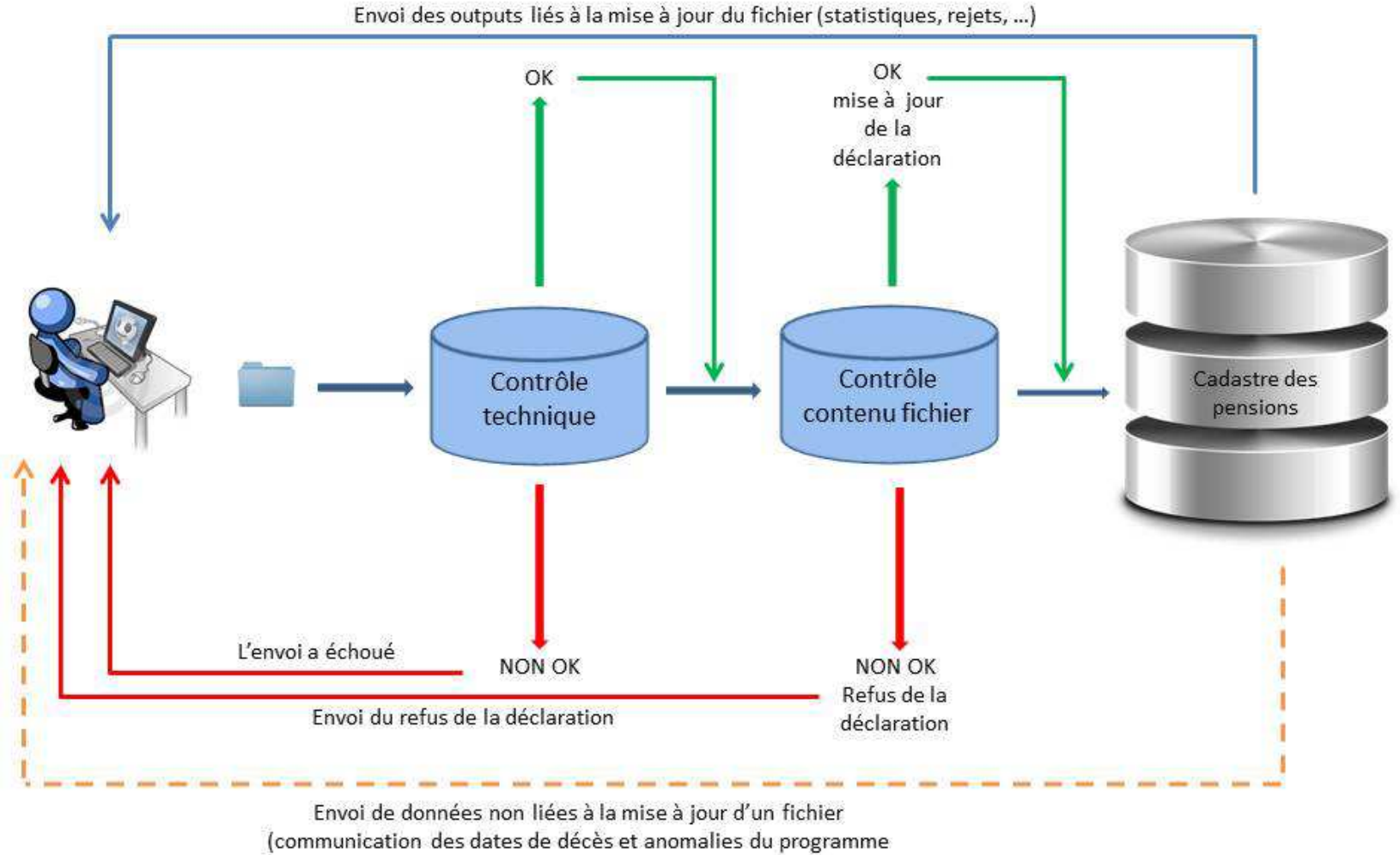

de surveillance)

# 4.6. Interpréter les données reçues du Cadastre des pensions (refus, rejets, ...)

Une fois la déclaration réceptionnée par le Cadastre des pensions, une série de contrôles a lieu. La déclaration peut être acceptée ou refusée.

<u>Remarque importante</u>: une fois les fichiers PDF consultés via Dcl, ils n'apparaitront plus dans l'application. C'est pourquoi nous vous conseillons de les sauvegarder dès ouverture.

## 4.6.1 Refus de la déclaration par le Cadastre des pensions

Dans ce cas, la déclaration n'est pas mise à jour et vous devez renvoyer une nouvelle déclaration.

Vous trouverez la liste des codes refus ici :

https://www.socialsecurity.be/site\_fr/employer/applics/pkcp/documents/annexe\_9\_liste\_codes\_refus\_ F.pdf

Si votre déclaration est refusée, vous en serez averti quelques heures après l'envoi (ou le lendemain de l'envoi).

Pour connaitre la raison du refus :

Cliquez sur "Envoyer / recevoir fichiers" - "Traiter fichiers réceptionnées"

OU cliquez simplement sur 🖄

| 👙 Gestion des dé | larations de l'organisme TEST       |                |
|------------------|-------------------------------------|----------------|
| Fichier Edition  | Envoyer/recevoir fichiers Organisme | Affichage Aide |
|                  | Envoyer fichiers                    | S I E          |
|                  | Traiter fichiers réceptionnés       | 💾 💻 [4] F      |
| [1] Tune élément | C2 Madifiastian du drait            | 1              |

L'application recherche la réponse envoyée par le Cadastre des pensions.

| 🖏 Waiting                          |
|------------------------------------|
| Waiting for the exchange to finish |
| Begin reception of ACRF            |
|                                    |

Vous obtenez :

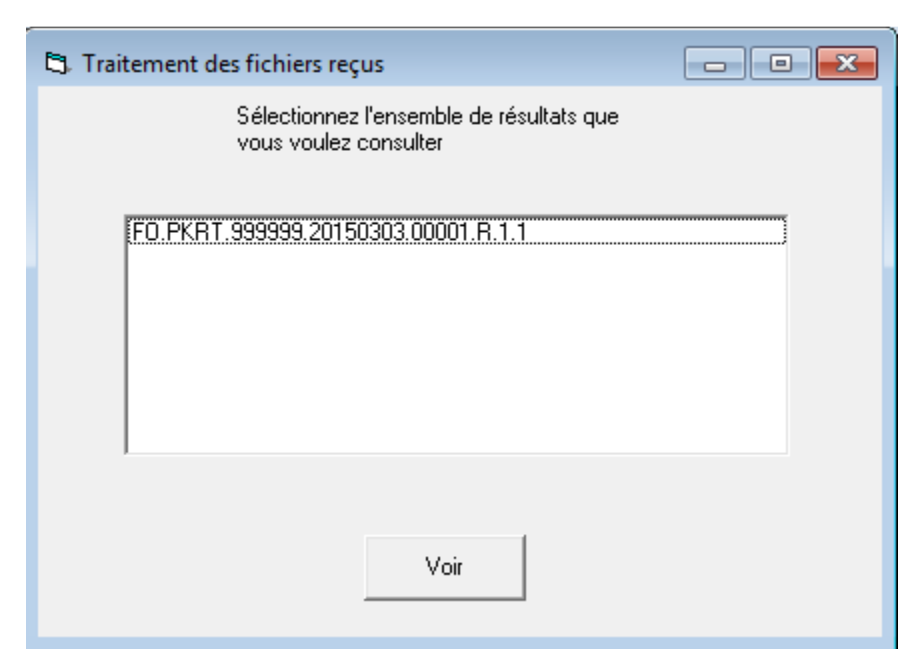

**<u>Remarque</u>**: le fichier FO.PKRT.9999999..... est un fichier venant du Cadastre des pensions. Ce dernier est compressé.

Sélectionnez le fichier et cliquez sur "Voir".

| 🖏 Traitement des fichiers reçus                                   |  |
|-------------------------------------------------------------------|--|
| Sélectionnez l'ensemble de résultats que<br>vous voulez consulter |  |
| F0.PKRT.999999.20150303.00001.R.1.1                               |  |
|                                                                   |  |
| Voir                                                              |  |

| 🖏 Traitement des fichiers reçus                | - • × |
|------------------------------------------------|-------|
| Les fichiers suivants ont été<br>réceptionnés. |       |
| P.SF.377100.REFUSED.38008×FYWQ00C.20150303.p   | df    |
| Traiter Annuler                                |       |

Tout comme son nom l'indique, le fichier P.SF.*nnnnn*.**REFUSED**.*tttttttttttttttttttttttt*.*yyyymmdd*.pdf est refusé.

Avec nnnnn, le numéro technique du débiteur de la déclaration refusée; ttttttttttt, le numéro de ticket attribué à cette déclaration et yyyymmdd, la date de création du refus.

Cliquez sur "Traiter".

La raison du refus est désormais visible dans un document PDF que vous pouvez sauvegarder.

| • 33  | P041  | CADASTRE DES PENSIONS                                                                        | 03/03/2015     | PAGE:    | 1     |
|-------|-------|----------------------------------------------------------------------------------------------|----------------|----------|-------|
|       |       |                                                                                              |                |          |       |
|       |       |                                                                                              |                |          | 0.770 |
|       |       | MOTIF(S) DE REFUE DE LA DECLARATION                                                          |                |          |       |
|       |       | Plus d'infos sur https://www.socialsecurity.be/site_fr/Applics/pkcp/index.htm                |                |          |       |
|       |       |                                                                                              |                |          |       |
|       | NO    | DE SUPPORT : 38000XFYWQ00C NO DN DCL : 001 REF.INT.: 377100-100001 DATE RECEPTION            | 1 03/03/2015   |          |       |
|       |       | ORGANISKE DECLARANT : CALL DIE AND                                                           |                |          |       |
|       |       |                                                                                              |                |          |       |
|       |       | ORDANISME DEBITEUR : COMP. DIS                                                               |                |          |       |
|       |       |                                                                                              |                |          |       |
|       |       |                                                                                              |                |          |       |
| REPRI | RENCE | DU DOCUMENT : 00000000000001 NATURE DU DOCUMENT : D DATE DE CREATION : 20150303 MOIS DE PAIR | MENT PRINCIPAL | at 0000/ | 00    |
| CODE  | REFUS | LIBELLE DU CODE REFUS                                                                        |                |          |       |
|       |       |                                                                                              |                |          |       |
|       |       |                                                                                              |                |          |       |

919 DECLASATION DE NATURE 'D' ET REFERENCE DU DOCUMENT DEJA CONNUE POUR CET ORGANISME

## 4.6.2 Déclaration acceptée par le Cadastre des pensions

Dans ce cas, la déclaration sera mise à jour. Après mise à jour, le Cadastre des pensions vous communique les résultats (le lendemain de l'envoi).

Soit tous les éléments de la déclaration sont acceptés, soit quelques cas ont posé problème et sont rejetés.

### Tous les éléments sont acceptés

Si tous les éléments de la déclaration sont acceptés, vous recevrez :

• la liste statistique de mise à jour (P.SF.nnnnn.STAT.tttttttttttttttttttyyyymmddhhmmss.pdf);

Cliquez sur "Envoyer / recevoir fichiers" - "Traiter fichiers réceptionnées"

## OU cliquez simplement sur 😾

| 🔮 Gestion des déc | larations de l'organisme TEST       |           |       |
|-------------------|-------------------------------------|-----------|-------|
| Fichier Edition   | Envoyer/recevoir fichiers Organisme | Affichage | Aide  |
|                   | Envoyer fichiers                    |           | Eta   |
|                   | Traiter fichiers réceptionnés       |           | [4] R |
| [1] Tupe élément  | C2 Madifiastion du droit            |           |       |

L'application recherche la réponse envoyée par le Cadastre des pensions.

| 🖏 Waitir   | ng            | - • •         |
|------------|---------------|---------------|
| Waiting fo | or the exchar | nge to finish |
| Begin rec  | eption of AC  | 8F            |
|            |               |               |

Sélectionnez le fichier et cliquez sur "Voir".

| 🖏 Traitement des fichiers reçus                                   |
|-------------------------------------------------------------------|
| Sélectionnez l'ensemble de résultats que<br>vous voulez consulter |
| F0.PKRT.9999999.20150303.00004.R.1.1                              |
| Voir                                                              |
|                                                                   |
| 🕄 Traitement des fichiers reçus                                   |
| Les fichiers suivants ont été<br>réceptionnés.                    |
| P.SF.377100.STAT.38008V6N5B004.20150219200414.pdf                 |
| Traiter Annuler                                                   |

### Cliquez sur "Traiter".

La statistique est désormais visible dans un document PDF que vous pouvez sauvegarder.

|                                                                                                  |                                                                                             | RELEVE S                            | TATIST                                                                                      | IQUE RELATIF AU TRAIT                                                                       | EMENT DE                                               | RS DECLARATIONS                                                                                              |                                                                                               | FE : 02/03,                                                                                           | 2015                                              | PAGE :                                                                                                    | 1             |      |
|--------------------------------------------------------------------------------------------------|---------------------------------------------------------------------------------------------|-------------------------------------|---------------------------------------------------------------------------------------------|---------------------------------------------------------------------------------------------|--------------------------------------------------------|----------------------------------------------------------------------------------------------------|-----------------------------------------------------------------------------------------------|----------------------------------------------------------------------------------------------------|---------------------------------------------------|----------------------------------------------------------------------------------------------------|---------------|------|
| NO DE SUE                                                                                        | PORT : 38                                                                                   | 008X3H7K00                          | ) L                                                                                         | NO DE DCL : 0                                                                               | 003                                                    | REF.INT.                                                                                                    |                                                                                               | גם או                                                                                                 | ATE RECEI                                         | PTION : 02/0                                                                                                | 3/2015        |      |
|                                                                                                  | ORGANIS                                                                                     | ME DECLARJ                          | MT                                                                                          |                                                                                             |                                                        |                                                                                                    | _                                                                                             |                                                                                                    |                                                   |                                                                                                    |               |      |
|                                                                                                  |                                                                                             |                                     |                                                                                             |                                                                                             |                                                        |                                                                                                    |                                                                                               |                                                                                                    |                                                   |                                                                                                    |               |      |
|                                                                                                  | ORGANIS                                                                                     | ME DEBITE                           | JR                                                                                          |                                                                                             |                                                        |                                                                                                    |                                                                                               |                                                                                                    |                                                   |                                                                                                    |               |      |
|                                                                                                  | *******                                                                                     |                                     |                                                                                             |                                                                                             |                                                        |                                                                                                    |                                                                                               |                                                                                                    |                                                   |                                                                                                    |               |      |
| ENCE DU DOC                                                                                      | TIMENT .                                                                                    | 000000000                           | 00245                                                                                       | NATURE OF DOCUMENT                                                                          | • n                                                    | DATE DE CREATI                                                                                               | ON .                                                                                          | 20150224 M                                                                                            | TTS PATE                                          | PDINC - 2                                                                                                   | 01502         |      |
|                                                                                                  | Sugar 1                                                                                     |                                     |                                                                                             | WASALS DO DOCUMENT                                                                          | + <del>4</del>                                         | SALE OF SUBALL                                                                                               |                                                                                               |                                                                                                    | and cards                                         | totas. 1 é                                                                                                  |               |      |
| NEES GLOBAL                                                                                      | 72.07                                                                                       |                                     |                                                                                             |                                                                                             |                                                        |                                                                                                    |                                                                                               |                                                                                                    |                                                   |                                                                                                    |               |      |
|                                                                                                  | 10.0                                                                                        |                                     |                                                                                             |                                                                                             |                                                        |                                                                                                    |                                                                                               |                                                                                                    |                                                   |                                                                                                    |               |      |
|                                                                                                  |                                                                                             |                                     |                                                                                             |                                                                                             |                                                        |                                                                                                    |                                                                                               |                                                                                                    |                                                   |                                                                                                    |               |      |
|                                                                                                  |                                                                                             |                                     |                                                                                             |                                                                                             |                                                        |                                                                                                    |                                                                                               |                                                                                                    |                                                   |                                                                                                    |               |      |
| . TYPE AC                                                                                        | C. TYPE C                                                                                   | ACC. TY                             | PE D A                                                                                      | C. TYPE E ACC. TYP                                                                          | X1  REJ.                                               | . TYPE B  REJ.                                                                                               | TYPE C                                                                                        | REJ. TYPE D                                                                                           | REJ. TY                                           | PE E  REJ. T                                                                                                | TYP X1   REJ. | . IN |
| . TYPE AC                                                                                        | C. TYPE C                                                                                   | ACC. TY                             | PE D   A                                                                                    | . TYPE E  ACC. TYP                                                                          | X1  REJ.                                               | . TYPE B  REJ.                                                                                               | TYPE C   5                                                                                    | REJ. TYPE D                                                                                           | REJ. TY                                           | PE E  REJ. T                                                                                                | TYP X1  REJ.  | . IN |
| TYPE AC                                                                                          | C. TYPE C                                                                                   | ACC. TY                             | PED A                                                                                       | . TYPE E  ACC. TYP                                                                          | x1  REJ.                                               | . TYPE B  REJ.                                                                                               | TYPE C   1                                                                                    | rej. type d <br>                                                                                      | REJ. TY                                           | PE E  REJ. T                                                                                                | TYP X1  REJ.  | . IN |
| TYPE AC                                                                                          | C. TYPE C                                                                                   | ACC. TYI<br> <br>  :                | PE D  A                                                                                     | . TYPE E  ACC. TYP<br> <br>                                                                 | X1  REJ.<br> <br>                                      | . TYPE B  REJ.                                                                                               | TYPE C  =<br> <br>                                                                            | REJ. TYPE D <br> <br>                                                                                 | REJ. TYI                                          | PE E  REJ. T<br> <br>                                                                                       | YP X1  REJ.   | . IN |
| TYPE 1 AC                                                                                        | CC. TYPE C                                                                                  | acc. түн<br> <br>  :                | PE D  A                                                                                     | . TYPE E  ACC. TYP                                                                          | X1  REJ.<br> <br>                                      | . TYPE B  REJ.<br> <br>                                                                                      | TYPE C  5                                                                                     | REJ. TYPE D <br> <br>                                                                                 | REJ. TY                                           | PE E  REJ. T<br> <br>                                                                                       | ryp X1  Rej.  | . IN |
| TYPE AC                                                                                          | C. TYPE C<br>2<br>2                                                                         | acc. түн<br> <br>                   | PE D  A                                                                                     | . TYPE E  ACC. TYP<br> <br> <br>                                                            | X1  REJ.<br> <br>                                      | . TYPE B  REJ.<br> <br>                                                                                      | TYPE C  =<br> <br>                                                                            | REJ. TYPE D <br> <br>                                                                                 | REJ. TY                                           | PE E  REJ. T<br> <br>                                                                                       | ryp X1  REJ.  | . IN |
| 2. TYPE ( AG                                                                                     | 2<br>CC. TYPE C<br>2<br>CEMENTS                                                             | acc. түн<br> <br>                   | PE D  A                                                                                     | C. TYPE B  ACC. TYP<br> <br> <br>                                                           | X1  REJ<br> <br>                                       | TYPE B  REJ.                                                                                                 | TYPE C  5                                                                                     | REJ. TYPE D <br> <br>                                                                                 | REJ. TY                                           | PE E  REJ. T<br> <br>                                                                                       | YP X1  REJ.   | . IN |
| C. TYPE ( AC                                                                                     | CC. TYPE C                                                                                  | ACC. TYI                            | PE D  A                                                                                     | . TYPE E  ACC. TYP<br> <br> <br>                                                            | X1  REJ.                                               | . TYPE B  REJ.                                                                                               | TYPE C  5                                                                                     | REJ. TYPE D <br> <br> <br>                                                                            | REJ. TY                                           | PR E  REJ. T<br> <br>                                                                                       | ryp X1  REJ.  | . IN |
| TYPE AC                                                                                          | CC. TYPE C<br>2<br>IEMENTS                                                                  | ACC. TYP                            | PE D  A                                                                                     | <pre>. TYPE E  ACC. TYP         MONT.BRUT ACC. (1)</pre>                                    | X1  REJ.                                               | . TYPE B  REJ.                                                                                               | TYPE C   I<br> <br> <br> <br>MONT 1                                                           | REJ. TYPE D                                                                                           | REJ. TYI                                          | PE E   REJ. T<br> <br> <br> <br> <br> <br> <br> <br> <br> <br>                                              | ryp X1  REJ.  | . IN |
| C. TYPE / AC                                                                                     | 2<br>C. TYPE C<br>2<br>CEMENTS<br>  FIN<br>  REF                                            | ACC. TYI<br> <br>  ::<br>  PER.<br> | <br> <br> <br>  1<br>  1<br>  1<br>  1<br>  1<br>  1<br>  1<br>  1<br>                      | <pre>. TYPE E  ACC. TYP                        MONT.BRUT ACC.(1)    MONT.BRUT REJ.(2)</pre> | X1   REJ.                                              | . TYPE B  REJ.<br> <br> <br> <br> <br> <br> <br> <br> <br> <br> <br> <br> <br> <br> <br> <br> <br> <br> <br> | TYPE C   5                                                                                    | REJ. TYPE D <br> <br> <br> <br> <br> <br> <br> <br> <br> <br> <br> <br> <br> <br> <br> <br> <br> <br> | REJ. TYI<br>  MONT<br>  MONT                      | PE E   REJ. T<br> <br> <br> <br> <br> <br> <br> <br> <br> <br> <br> <br> <br> <br> <br> <br> <br> <br> <br> | TYP X1  REJ.  | . IN |
| C. TYPE A AC                                                                                     | 2<br>2<br>2<br>2<br>2<br>2<br>2<br>2<br>2<br>2<br>2<br>2<br>2<br>2<br>2<br>2<br>2<br>2<br>2 | ACC. TYI<br> <br>  !<br>  PER.<br>  | )<br>)<br>)<br>)<br>)<br>)<br>)<br>)<br>)<br>)<br>)<br>)<br>)<br>)<br>)<br>)<br>)<br>)<br>) | . TYPE E ACC. TYP                                                                           | X1   REJ.                                              | . TYPE B  REJ.<br> <br> <br> <br> <br> <br> <br> <br> <br> <br> <br> <br> <br> <br> <br> <br> <br> <br> <br> | TYPE C 5                                                                                      | REJ. TYPE D                                                                                           | REJ. TYI<br>  MONT<br>  MONT                      | PE E REJ. T<br>]<br>]<br>T RS ACC.(1)<br>T RS REJ.(2)                                                       | TYP X1  REJ.  | . IN |
| C. TYPE ( AC<br> <br> <br>STAIL DES PAI<br>(S   DEB<br>(S   DEB<br>(S   REF<br> <br>(S 2) 201502 | 2<br>2<br>1<br>1<br>1<br>1<br>1<br>1<br>1<br>1<br>1<br>1<br>1<br>201502                     | ACC. TYI                            | PE D  A<br> <br>  A<br>  TYPE<br>  PAIE<br> <br>  D1                                        | <pre>. TYPE E  ACC. TYP</pre>                                                               | X1  REJ.<br> <br> <br>  MONT<br>  MONT<br> <br>  (1)   | . TYPE B  REJ.<br> <br> <br> <br> <br> <br> <br> <br> <br> <br> <br> <br> <br> <br> <br> <br> <br> <br> <br> | TYPE C  5                                                                                     | REJ. TYPE D <br> <br> <br> <br> <br> <br> <br> <br> <br> <br> <br> <br> <br> <br> <br> <br> <br> <br> | REJ. TYI<br>  MONT<br>  MONT<br>  MONT<br>        | PE E REJ. T<br> <br> <br> <br> <br> <br> <br> <br> <br> <br> <br> <br> <br> <br> <br> <br> <br> <br> <br>   | TYP X1  REJ.  | . IN |
| C. TYPE AC                                                                                       | 2<br>2<br>EEMENTS<br>  PIN<br>  REP<br> <br>201502                                          | ACC. TYI                            | PE D  A<br> <br>  24  <br>  1792<br>  541E<br>  511                                         | <pre>. TYPE E  ACC. TYP</pre>                                                               | X1  REJ.<br> <br> <br> <br>  MONT<br> <br> (1)<br> (2) | . TYPE B  REJ.<br> <br> <br> <br>1. PREC ACC. (1)<br>1. PREC REJ. (2)<br>186037, 56                          | TYPE C  5<br> <br> <br> <br> <br> <br> <br> <br> <br> <br> <br> <br> <br> <br> <br> <br> <br> | REJ. TYPE D <br> <br> <br> <br> <br> <br> <br> <br> <br> <br> <br> <br> <br> <br> <br> <br> <br> <br> | REJ. TYI<br>  MONT<br>  MONT<br> <br> (1)<br> (2) | PE E REJ. T<br> <br> <br>1 RS ACC. (1)<br>1 RS REJ. (2)<br>2217, 3                                          | TYP X1  REJ.  | . IN |

Dans cet exemple, 2 éléments de type "C" et 94 éléments de type "D" ont été acceptés.

### Certains éléments sont rejetés

Si certains éléments de la déclaration sont rejetés, vous recevrez :

- la liste statistique de mise à jour (P.SF.nnnnn.STAT.ttttttttttttttttttyyyymmddhhmmss.pdf);
- la liste des éléments rejetés (P.SF.nnnnn.RDCL.tttttttttttttttyyyymmddhhmmss.pdf);
- la déclaration "RDCL" reprenant les éléments rejetés (P.SF.nnnnn.RDCL.ttttttttttttttyyyymmddhhmmss.txt);

Cliquez sur "Envoyer / recevoir fichiers" - "Traiter fichiers réceptionnées" OU cliquez simplement sur

| ne destion des déclarations de l'organisme TEST |                                     |           |        |  |  |  |  |  |
|-------------------------------------------------|-------------------------------------|-----------|--------|--|--|--|--|--|
| Fichier Edition                                 | Envoyer/recevoir fichiers Organisme | Affichage | Aide   |  |  |  |  |  |
|                                                 | Envoyer fichiers                    | N         | Eta    |  |  |  |  |  |
|                                                 | Traiter fichiers réceptionnés       |           | [4] Ré |  |  |  |  |  |
| [1] Tune élément                                | C2 Madifiastion du drait AC -       |           |        |  |  |  |  |  |

L'application recherche la réponse envoyée par le Cadastre des pensions.

| 🖏 Waiting                          |
|------------------------------------|
| Waiting for the exchange to finish |
| Begin reception of ACRF            |
|                                    |

Sélectionnez le fichier et cliquez sur "Voir".

| 🖏 Traitement des fichiers reçus                                   |  |
|-------------------------------------------------------------------|--|
| Sélectionnez l'ensemble de résultats que<br>vous voulez consulter |  |
| F0.PKRT.999999.20150303.00004.R.1.1                               |  |
| Voir                                                              |  |

| 🖏 Traitement des fichiers reçus                                                                                                    | < |
|----------------------------------------------------------------------------------------------------|---|
| Les fichiers suivants ont été<br>réceptionnés.                                                                                                    |   |
| P.SF.377100.RDCL.38008UV6J7008.20150217141111.pdf<br>P.SF.377100.RDCL.38008UV6J7008.20150217141111.txt<br>P.SF.377100.STAT.38008UV6J7008.20150217141111.pdf |   |
| Traiter Annuler                                                                                                    |   |

Sélectionnez le fichier P.SF.377100.**STAT**..... et cliquez sur "Traiter".

La statistique est désormais visible dans un document PDF que vous pouvez sauvegarder.

|              |          | CADA       | STRE | DES  | 5 PEN      | SION | s (pl | us d | 'inf         | 08 8 | ur h | ttps         | ://wv | w.sc           | ocia | lsecu | irity | .be/ | /site          | _fr/     | App1: | cs/p  | okcp     | /ind         | lex.     | htm       | )    |              |      |              |          |      |     |       |     |   |
|--------------|----------|------------|------|------|------------|------|-------|------|--------------|------|------|--------------|-------|----------------|------|-------|-------|------|----------------|----------|-------|-------|----------|--------------|----------|-----------|------|--------------|------|--------------|----------|------|-----|-------|-----|---|
|              |          |            |      |      |            | R    | ELEVE | STA  | TIST         | IQUE | REL  | ATIF         | AU    | RAIT           | EME  | NT DE | S DE  | CLAF | ATIO           | NS       | I     | DATE  | :        | 17,          | /02/     | 201       | 5    | PI           | GE   | :            | 1        |      |     |       |     |   |
|              | 1        | NO DE      | SUP  | POR  | C : 3      | 8008 | UV6J7 | 008  |              |      |      | NO D         | E DCI | 5 : 0          | 0001 |       | REF   | .INT |                |          |       |       | _        | •            | DA       | TE        | RECE | PTIC         | ON : | 17,          | /02/     | 2015 |     |       |     |   |
|              |          |            |      | 01   | GANI       | SME  | DECLA | RANT |              | •    |      |              |       |                |      | -     |       |      |                |          |       |       |          |              |          |           |      |              |      |              |          |      |     |       |     |   |
|              |          |            |      | 01   | GANI       | SME  | DEBIT | EUR  |              | : 🖷  |      |              |       |                |      |       |       |      |                |          |       |       |          |              |          |           |      |              |      |              |          |      |     |       |     |   |
| REFI         | EREN     | CE DU      | DOC  | UMEI | T :        | 374  | 72015 | 0217 | 123          | NAT  | TURE | ם טם         | OCUME | INT            |      | : D   | DATE  | DE   | CREA           | TION     |       | : 20  | 0150     | 217          | мо       | IS        | PAIE | PRI          | INC. | . :          | 000      | 000  |     |       |     |   |
| D            | ONNEI    | es gl      | OBAL | ES   |            |      |       |      |              |      |      |              |       |                |      |       |       |      |                |          |       |       |          |              |          |           |      |              |      |              |          |      |     |       |     |   |
| AC           | с. т     | YPE B      | AC   | c. 1 | TYPE       | C A  | сс. т | YPE  |              | cc.  | TYPE | E            | ACC.  | түр            | X1   | REJ.  | TYP   | E    | REJ            | . тү     | PE C  | R     | . т      | YPE          | ם        | REJ       | . тү | PE I         | 2  F | REJ.         | TYP      | x1   | REJ | . INC | ONN | σ |
|              |          |            | <br> |      |            | l    |       |      | <br>         |      |      |              |       |                | I    |       |       | U    |                |          | 1     |       |          |              | I        |           |      |              | <br> |              |          |      |     |       |     | 1 |
| DI           | ETAI     | L DES      | PAI  | EMEI | TS         |      |       |      |              |      |      |              |       |                |      |       |       |      |                |          |       |       |          |              |          |           |      |              |      |              |          |      |     |       |     |   |
| MOI<br>  PAI | IS<br>IE | DE<br>  RE | B    | 1    | 7IN<br>REF |      | PER.  |      | TYPE<br>PAIE |      | MONT | .BRU<br>.BRU | T ACC | 2.(1)<br>J.(2) | )    | MONT  | .PRE  | C AC | C.(1)<br>J.(2) | )  <br>) | MON   | IMA 1 | AC<br>RE | c.(1<br>J.(2 | 1)<br>2) | <br> <br> | MON  | T RS<br>T RS | S AC | с.(:<br>ы.(: | 1)<br>2) | 1    |     |       |     |   |
| <br> <br>    |          |            |      | I    |            | I    |       | I    |              | I    |      |              |       |                | I    |       |       |      |                | I        |       |       |          |              |          | I         |      |              |      |              |          |      |     |       |     |   |

Dans cet exemple, un élément de type "C" est rejeté.

Vous pourriez aussi recevoir de manière exceptionnelle les documents suivants :

- les warnings (P.SF.nnnnnn.WARN800.tttttttttttttttyyyymmddhhmmss.pdf);
- les avertissements pour utilisation d'un **NISS** n'ayant plus cours dans le réseau de la Sécurité Sociale (P.SF.nnnnn.**NOTVALIDSSIN**.tttttttttttttttttttttttttttttttttt
- la liste des réponses aux éléments C9 (P.SF.mmmmm.C9.nnnnn.tttttttttttttttyyyymmddhhmmss.pdf);
- les réponses aux éléments C9 au format déclaration (P.SF.mmmmm.C9.nnnnn.ttttttttttttttttyyyymmddhhmmss.txt);

Vous pouvez en prendre connaissance / les visualiser de la même manière que les autres documents présentés ci-avant.

# 4.7. Traitement des éléments rejetés

Lorsque des éléments sont rejetés, ils ne sont pas mis à jour dans le Cadastre des pensions.

Vous recevrez le fichier contenant les éléments rejetés (qui seront à importer dans Dcl afin de les corriger) ainsi qu'un document PDF reprenant également les différents rejets. Ce fichier est visible comme la statistique de traitement ; il n'est pas utile dans la correction des rejets.

Vous trouverez la liste des codes rejets ici :

https://www.socialsecurity.be/site\_fr/employer/applics/pkcp/documents/annexe\_2\_liste\_codes\_rejet\_ F.pdf

## 4.7.1 Importer

Cliquez sur "Envoyer / recevoir fichiers" - "Traiter fichiers réceptionnées".

OU cliquez simplement sur 😾

| 🔩 Gestion des déclarations de l'organisme TEST |                                     |           |        |  |  |  |  |
|------------------------------------------------|-------------------------------------|-----------|--------|--|--|--|--|
| Fichier Edition                                | Envoyer/recevoir fichiers Organisme | Affichage | Aide   |  |  |  |  |
|                                                | Envoyer fichiers                    | N -       | Eta    |  |  |  |  |
|                                                | Traiter fichiers réceptionnés       |           | [4] Ré |  |  |  |  |
| [1] Tupe élément                               | C2 Modification du drait            |           |        |  |  |  |  |

L'application recherche la réponse envoyée par le Cadastre des pensions.

| 🖏 Waiting             | - • •          |
|-----------------------|----------------|
| Waiting for the excha | inge to finish |
| Begin reception of AC | CRF            |
|                       |                |

Sélectionnez le fichier et cliquez sur "Voir".

|         | 🖏 Traitement des fichiers reçus                                                                                                    | × |
|---------|----------------------------------------------------------------------------------------------------|---|
|         | Sélectionnez l'ensemble de résultats que<br>vous voulez consulter                                                                                           |   |
|         | F0.PKRT.9999999.20150303.00004.R.1.1                                                                                                    |   |
|         | Voir                                                                                                    |   |
|         |                                                                                                    |   |
| 3. Trai | itement des fichiers reçus                                                                                                    |   |
|         | Les fichiers suivants ont été<br>réceptionnés.                                                                                                    |   |
|         | P.SF.377100.RDCL.38008UV6J7008.20150217141111.pdf<br>P.SF.377100.RDCL.38008UV6J7008.20150217141111.txt<br>P.SF.377100.STAT.38008UV6J7008.20150217141111.pdf |   |
|         | Traiter Annuler                                                                                                    |   |

Sélectionnez le fichier P.SF.377100.RDCL.....pdf et cliquez sur "Traiter".

Sélectionnez le fichier P.SF.377100.RDCL.....txt et cliquez sur "Traiter".

| 🖏 Traitement des fichiers reçus                   |
|---------------------------------------------------|
| Les fichiers suivants ont été<br>réceptionnés.    |
| P.SF.377100.RDCL.38008UV6J7008.20150217141111.txt |
| Traiter Annuler                                   |

Cliquez sur "Commencer" pour importer les rejets dans l'application.

| Import                                                  |
|---------------------------------------------------------|
| Cliquez sur 'Commencer' pour<br>commencer l'importation |
| Identification du fichier                               |
| C:\RECEIVED\unzip\F0.PKRT.999999.20150305.00002.R.1.*   |
| Choix du fichier                                        |
| Evolution                                               |
|                                                         |
| <u>Commencer</u>                                        |

Une fois l'importation terminée, cliquez sur "OK".

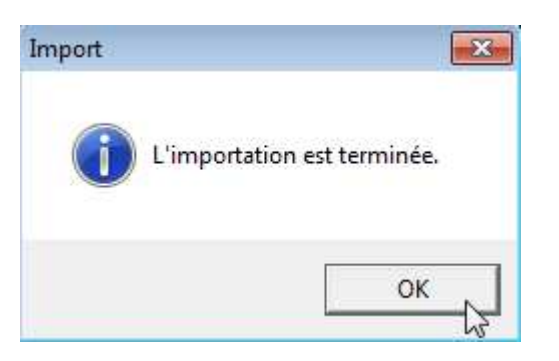

Remarque : vous ne pouvez pas mélanger des rejets provenant de déclarations différentes (c.à.d. qui ont des références de document différentes). Une fois le processus d'importation de correction entamé, il est recommandé d'aller jusqu'au bout, c'est-à-dire, jusqu'à l'exportation et l'envoi du fichier de correction !

## 4.7.2 Traiter

Lorsque vous avez importé des rejets, vous devez corriger les valeurs incorrectes. Utilisez le filtre pour sélectionner les éléments rejetés.

Ensuite, pour chaque élément rejeté, vous pouvez visualiser les motifs de rejet en cliquant sur "Rejeté".

| 🔮 Gestion des décl   | arations de l'organisme TEST                                                        |
|----------------------|-------------------------------------------------------------------------------------|
| Fichier Edition      | Envoyer/recevoir fichiers Organisme Affichage Aide                                  |
|                      | Etat Rejeté                                                                         |
| [1] Type élément     | C4 Annulation du droit                                                              |
| [9] Niss             | 800415/115/76 [24] No. du dossier 000000001111111                                   |
| [25] Périodicité     | 1 Mensuel   (59) Date dema                                                          |
| [32] Code avantage   | 00 Soumis à la retenue AMI et à la retenue de solidarité 💽 🚽 [26] Début pen:        |
|                      | [60] Date re                                                                        |
| <u>B</u> énéficiaire | A <u>d</u> ministration <u>D</u> roit <u>P</u> aiement <u>R</u> ègles particulières |

Une fois la rubrique modifiée, cliquez sur 🥯 pour changer l'état de l'élément "Rejeté" vers "Traité" sinon il ne sera pas exporté lors de l'étape suivante.

| 👙 Gestion des décl | arations de l'organisme TEST                               | - • •                                               |
|--------------------|------------------------------------------------------------|-----------------------------------------------------|
| Fichier Edition    | Envoyer/recevoir fichiers Organisme Affichage Aide         |                                                     |
|                    | Etat                                                       | Traité 17/02/2015<br>ce du dourment 374720150217123 |
| [1] Type élément   | C4 Annulation du droit                                     |                                                     |
| [9] Niss           | 800415/115/76 [24] No. du dossier 000000001111111          |                                                     |
| [25] Périodicité   | 1 Mensuel                                                  | [59] Date demande 00/00/0000                        |
| [32] Code avantage | 00 Soumis à la retenue AMI et à la retenue de solidarité 🗨 | [26] Début pension 00/00/0000                       |
|                    |                                                            | [60] Date refus 00/00/0000                          |

Parfois, pour corriger un élément rejeté, vous devez créer un nouvel élément (exemple : rejet 713, pas de Droit pour un Paiement). Dans un tel cas, le nouvel élément que vous allez créer pour corriger ce rejet doit impérativement se trouver dans la même déclaration de correction que l'élément rejeté.

# Pour ce faire, recopiez l'élément rejeté et changez le type élément "D1" en" C1" et complétez les différentes rubriques.

Dans un tel cas, lors de la création d'un nouvel élément, Dcl affichera la boîte de dialogue suivante :

| Copier ou                                                                                                    | Copier ou insérer un nouvel élément                                                                                                    |  |  |  |
|----------------------------------------------------------------------------------------------------|----------------------------------------------------------------------------------------------------|--|--|--|
| ?                                                                                                    | Vous voulez enregistrer un élément alors qu'il y a actuellement dans DCL des éléments<br>concernant le même droit dans l'état 'Rejeté' ou 'Traité'. Si ce nouvel élément est créé<br>afin de corriger un Rejet, il devra être exporté en même temps que la correction de ce<br>Rejet, et avec la même Référence du Document (Rubrique 4). |  |  |  |
| Que                                                                                                    | voulez-vous faire ?                                                                                                    |  |  |  |
| C Cré                                                                                                    | er un nouvel élément qui sera déclaré dans la prochaine nouvelle déclaration.                                                                                                    |  |  |  |
| C Créer un nouvel élément afin de corriger un Rejet. Il sera directement dans l'état 'Traité'.<br>Veuillez alors sélectionner la Référence du Document dans la liste ci-dessous.<br>Référence document<br>000200173241750 |                                                                                                    |  |  |  |
|                                                                                                    |                                                                                                    |  |  |  |
|                                                                                                    | Continuer <u>Annuler</u>                                                                                                    |  |  |  |

Si vous créez un nouvel élément afin de corriger un rejet, sélectionnez alors la 2ème option, sélectionnez la référence du document qui identifie la déclaration d'où provient l'élément rejeté, et cliquez sur le bouton "Continuer".

Dans ce cas, le nouvel élément apparaîtra directement dans l'état "Traité"

De plus, si vous demandez l'affichage des codes rejets, vous obtiendrez un message signalant que cet élément a été créé pour corriger un rejet.

|         |                                                     | 23 |
|---------|-----------------------------------------------------|----|
| nage A  | Aide                                                |    |
| ➡       | Etat Traité [4] Référence du document 0002001732417 | 50 |
| Codes   | ; rejets                                            |    |
|         |                                                     |    |
| Ceté    | lément a été créé pour corriger un rejet.           | ÷  |
| •       | 4                                                   |    |
| Quitter |                                                     |    |

Par contre, si vous créez un nouvel élément indépendant de toute correction de Rejet, sélectionnez la 1ère option et cliquez sur le bouton "Continuer".

**<u>Remarque</u>**: n'oubliez pas de changer l'état des éléments "Rejetés" vers "Traité", sinon ils ne seront pas exportés lors de l'étape suivante.

### 4.7.3 Exporter et envoyer le fichier de correction

Quand vous avez corrigé et mis dans l'état "Traité" tous les éléments rejetés qui devaient être corrigés, vous pouvez créer votre déclaration de type "Correction" à l'aide du menu "Fichier - Exporter – Correction".

| 🔹 Gestion des déclarations de l'organisme TEST                     |   |                                              |  |
|--------------------------------------------------------------------|---|----------------------------------------------|--|
| Fichier Edition Envoyer/recevoir fichiers Organisme Affichage Aide |   |                                              |  |
| Importer                                                           | ► | Etat Traité                                  |  |
| Exporter                                                           | ► | Déclaration rence du documen                 |  |
| Ré-exporter                                                        | ► | Correction                                   |  |
| Création de paiements en série                                     |   | Déclaration vièle                            |  |
| Consulter les événements                                           |   | Correction vide [59] Date dem                |  |
| Print                                                              |   | à la retenue de solidarité 🛛 🗸 [26] Début pe |  |
| Quitter                                                            |   | [60] Date                                    |  |
| <u>Bénéficiaire</u> A <u>d</u> ministration                        |   | Droit Paiement Règles particulières          |  |

Vous obtenez alors une fenêtre avec différents totaux concernant votre correction. Ce tableau vous permet d'effectuer une dernière vérification.

| Liste des totaux                                      |       |  |
|-------------------------------------------------------|-------|--|
| Totaux des Montants                                   |       |  |
| Total général des montants bruts :                    | 0,00  |  |
| Total de la retenue AMI :                             | 0,00  |  |
| Total de la retenue de solidarité :                   | 0,00  |  |
| Total de la retenue de solidarité pour les capitaux : | 0,00  |  |
| Répartition des types d'éléments                      |       |  |
| Nombre de Droits (C1,C2,C3,C4)                        | 1     |  |
| Nombre de Paiements (D1,D2,D4,D5)                     |       |  |
| Nombre Autres (B1,B2,B4,C5,C9)                        |       |  |
| Exporter Quitter Impre                                | ssion |  |

### Cliquez sur "Exporter", vous obtenez l'écran suivant :

| Export d'une correction         |                 |  |  |
|---------------------------------|-----------------|--|--|
| [71] Mois de paiement principal | 00/0000         |  |  |
| [4] Référence du document       | 374720150217123 |  |  |
| [6] Date de l'envoi             | 06/03/2015      |  |  |
|                                 |                 |  |  |
| Identification du fichier       |                 |  |  |
| C:\SENT\TEST\TEST02.v06         |                 |  |  |
| Choix du répertoire             |                 |  |  |
| Evolution                       |                 |  |  |
|                                 |                 |  |  |
| Commencer l'exportation         | Annuler         |  |  |

La zone référence du document contient la référence du document de la déclaration dans laquelle les éléments corrigés ont été déclarés la première fois. Cette valeur ne peut pas être modifiée. Par contre, vous pouvez adapter la date de l'envoi.

Cliquez sur "Commencer l'exportation".

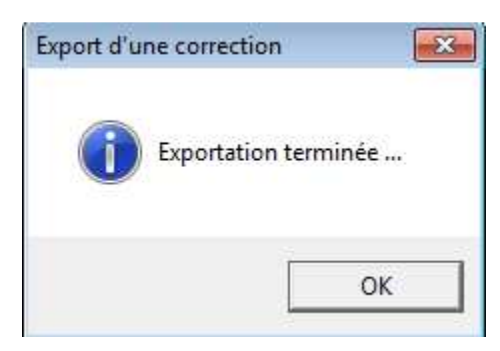

Cliquez ensuite sur "OK".

Après l'exportation, tous les éléments exportés sont dans l'état "Corrigé".

Il ne vous reste plus, à présent, qu'à envoyer le fichier de correction.

La procédure est identique à l'envoi d'une déclaration. Se référer au chapitre 4.5.

# 5. **Opérations particulières**

# 5.1. Transfert C5

Un C5 est un élément qui sert à transférer les Droits et les Paiements d'une clé (Niss, Numéro de Dossier, Code Avantage et Périodicité) vers une autre clé.

Par exemple, s'il faut changer le Niss car celui que vous avez utilisé était incorrect, vous devez faire un C5 pour un transfert de Niss.

Lorsque le C5 est traité par le Cadastre des pensions, tous les Droits et Paiements correspondants au C5 sont transférés comme demandé.

Ensuite, dans toutes vos déclarations et corrections suivantes, vous devez utiliser la nouvelle clé pour le Droit transféré par le C5.

Dcl vous permet, bien sûr, de créer des C5 mais cela ne modifie absolument rien dans les données présentes dans Dcl.

Il vous appartient donc de gérer vous-même les changements de clé.

Si vous créez tous vos paiements manuellement, il vous suffit simplement de créer le prochain paiement avec la nouvelle clé.

Par contre, si vous utilisez la fonction de création de paiements en série de Dcl, vous devrez faire certaines adaptations aux données afin de tenir compte du transfert C5. Voici comment vous devez procéder :

- \* Créez les paiements en série comme d'habitude.
- \* Si aucun paiement en série n'a été créé pour l'ancienne clé du Droit transféré (par exemple parce que vous avez créé des paiements en série pour un certain mois de paiement, et que la personne concernée par le C5 ne reçoit aucun paiement ce mois), vous ne devez rien faire à ce moment.
- \* Si un paiement en série a été créé pour l'ancienne clé du Droit transféré, il vous suffit d'aller éditer ce paiement et de modifier la clé.
- \* Par après, lors des prochaines créations de paiements en série, Dcl créera un paiement pour la nouvelle clé, et plus pour l'ancienne.
- \* Attention : si plusieurs Droits sont concernés par le C5, vous devrez faire l'opération décrite ici jusqu'au moment où un paiement aura été déclaré avec la nouvelle clé pour chacun de ces Droits.

#### Exemple

#### Une personne a 2 droits, un mensuel :

Niss (Rubrique 9) = 11111111161

Numéro de Dossier (Rubrique 24) = 'AZERTY'

Code Avantage (Rubrique 32) = '00'

Périodicité (Rubrique 25) = '1'

Mois de Début du dernier paiement déclaré (Rubrique 45) = 04/2015

Mois de Fin du dernier paiement déclaré (Rubrique 46) = 04/2015

Mois de Paiement du dernier paiement déclaré (Rubrique 44) = 04/2015

### et un trimestriel :

Niss (Rubrique 9) = 11111111161 (idem)

Numéro de Dossier (Rubrique 24) = 'AZERTY' (idem)

Code Avantage (Rubrique 32) = '00' (idem)

Périodicité (Rubrique 25) = '3'

Mois de Début du dernier paiement déclaré (Rubrique 45) = 03/2015

Mois de Fin du dernier paiement déclaré (Rubrique 46) = 05/2015

Mois de Paiement du dernier paiement déclaré (Rubrique 44) = 04/2015

1. Vous déclarez un C5 pour un transfert de Niss vers le Niss 2222222225.

2. Vous créez les paiements en série pour le Mois 05/2001. Dcl va créer un paiement pour le Droit Mensuel pour l'ancien Niss (1111111161).

Mois de Début du nouveau paiement (Rubrique 45) = 05/2015

Mois de Fin du nouveau paiement (Rubrique 46) = 05/2015

Mois de Paiement du nouveau paiement (Rubrique 44) = 05/2015

Rien ne va être créé ici pour le Droit Trimestriel de cette personne (voir les explications sur les Paiements en Série).

3. Vous devez adapter vous-même ce paiement pour lui donner le nouveau Niss (2222222225) et ensuite le déclarer au Cadastre des pensions.

4. Le mois suivant, vous créez les paiements en série pour le Mois de 06/2015. Dcl va maintenant créer le paiement pour le Droit Mensuel automatiquement avec le nouveau NISS. Vous ne devez donc plus rien adapter pour ce Droit Mensuel. Ici encore, rien ne va être créé pour le Droit Trimestriel.

5. Le mois suivant, vous créez les paiements en série pour le Mois de 07/2015. Dcl va continuer à créer le paiement pour le Droit Mensuel automatiquement avec le nouveau NISS. De plus, il va maintenant créer un paiement pour le Droit Trimestriel pour l'ancien Niss (1111111161).

Mois de Début du nouveau paiement (Rubrique 45) = 06/2015

Mois de Fin du nouveau paiement (Rubrique 46) = 08/2015

Mois de Paiement du nouveau paiement (Rubrique 44) = 07/2015

6. Vous devez adapter vous-même ce paiement pour lui donner le nouveau NISS (2222222225) et ensuite le déclarer au Cadastre des pensions.

Ensuite, puisqu'il y a eu un premier paiement créé pour chaque Droit, tous les prochains paiements créés en série le seront maintenant pour le nouveau NISS.

## 5.2. Correction vide

Cette correction a pour but de communiquer au Cadastre des pensions (cas exceptionnel) qu'aucun élément rejeté ne doit être corrigé.

La référence de document doit être identique à celle de la déclaration dans laquelle se trouvaient les éléments rejetés qui ne doivent plus être corrigés.

Le mois de paiement principal est facultatif et peut être laissé à blanc.

| Fichier-Exporter-Correction vide. |            |  |  |
|-----------------------------------|------------|--|--|
| Export d'une correction vide      |            |  |  |
| [71] Mois de paiement principal   | 00/0000    |  |  |
| [4] Référence du document         |            |  |  |
| [6] Date de l'envoi               | 09/03/2015 |  |  |
|                                   |            |  |  |
| Identification du fichier         |            |  |  |
| Choix du répertoire               |            |  |  |
| Evolution                         |            |  |  |
|                                   |            |  |  |
| Commencer l'exportation           | Annuler    |  |  |

**Remarque:** si une partie des éléments rejetés ne doivent pas être corrigés (exemple lorsque le rejet est

716), ces derniers doivent être supprimés physiquement de l'application (via le bouton 🏝)

Les rejets restant doivent être corrigés, traités, exportés. Le fichier de correction doit ensuite être envoyé.

# 6. <u>Annexes</u>

## 6.1. Principe de création des paiements en série

Lorsque vous demandez la création de paiements en série (menu *Fichier - Création de paiements en série...*), vous obtenez la boîte de dialogue suivante :

| Création d'une série de paiements | ×                 |
|-----------------------------------|-------------------|
| Mois de paiement : 03/2014        | <u>C</u> ommencer |
| E volution                        |                   |
| Droits Traités                    | Paiements         |
| <u>A</u> rrêter                   | Quitter           |

Le Mois de paiement proposé par défaut est le mois actuel.

Dans le Cadastre des pensions, chaque droit est identifié par une clé unique composée de l'identifiant de l'organisme débiteur, du NISS, du Numéro de Dossier, du Code Avantage et de la Périodicité. Pour chaque droit, les paiements qui y sont associés doivent avoir la même clé.

Lorsque vous cliquez sur le bouton *Commencer*, Dcl prend le dernier paiement de chaque Droit (sur base de la clé unique). Ce paiement doit impérativement être composé d'un D1 ou d'un D5, et éventuellement d'un ou plusieurs D2. Si le Droit n'est pas annulé (c.à.d. s'il n'y a pas d'élément de type C4), on crée provisoirement le paiement suivant en décalant la Période de Référence et le Mois de Paiement (Rubriques 44, 45 et 46) d'un nombre de mois égal à la Périodicité. Si le Mois de Paiement ainsi obtenu est égal au mois introduit dans la boîte de dialogue ci-dessus, et s'il n'existe pas déjà un paiement pour le même Droit et la même Période de Référence, le paiement est enregistré à condition que le Droit ne soit pas clôturé (présence d'un C3) avec une date de clôture antérieure à la fin de la Période de Référence (Rubrique 46) du nouveau paiement créé en série.

Si toutes les conditions sont réunies, Dcl crée donc en série un paiement qui suit immédiatement le paiement le plus récent déjà présent. Dcl ne créera jamais un paiement qui ne suit pas directement un autre paiement.

Dans les exemples suivants, on considère qu'on a introduit 03/2014 comme paramètre "*Mois de Paiement*" dans la boîte de dialogue ci-dessus.

### Exemple 1

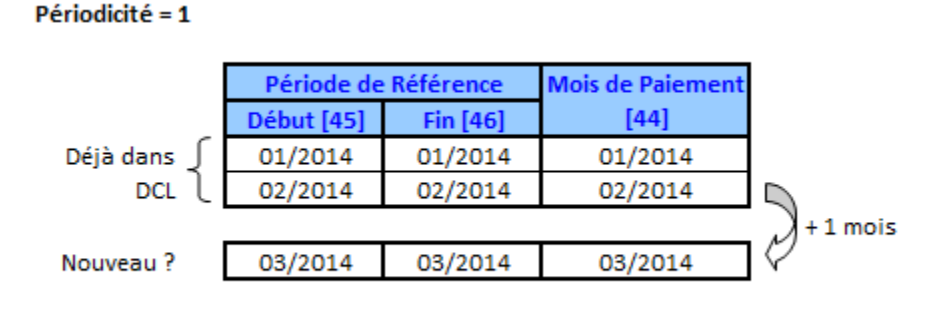

Le dernier paiement concerne la Période de Référence 02/2014-02/2014 et a été payé en 02/2014. Si on ajoute un nombre de mois égal à la Périodicité (c.à.d. 1) au mois de paiement, on obtient 03/2014. Cette valeur est identique au mois renseigné en paramètre dans la boîte de dialogue (03/2014). Donc, ce paiement en série va être créé.

### Exemple 2

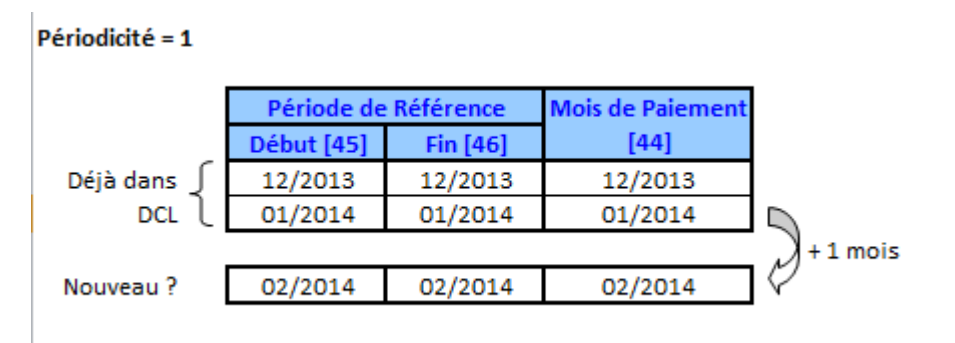

Le dernier paiement concerne la Période de Référence 01/2014-01/2014 et a été payé en 01/2014. Si on ajoute un nombre de mois égal à la Périodicité (c.à.d. 1) au mois de paiement, on obtient 02/2014. Cette valeur est différente du mois renseigné en paramètre dans la boîte de dialogue (03/2014). Donc, ce paiement en série ne sera pas créé. Il ne sera même théoriquement jamais créé puisque, dans le cadre d'une utilisation normale, les prochains mois renseignés en paramètre dans la boîte de dialogue seront postérieurs à 03/2014.

### Exemple 3

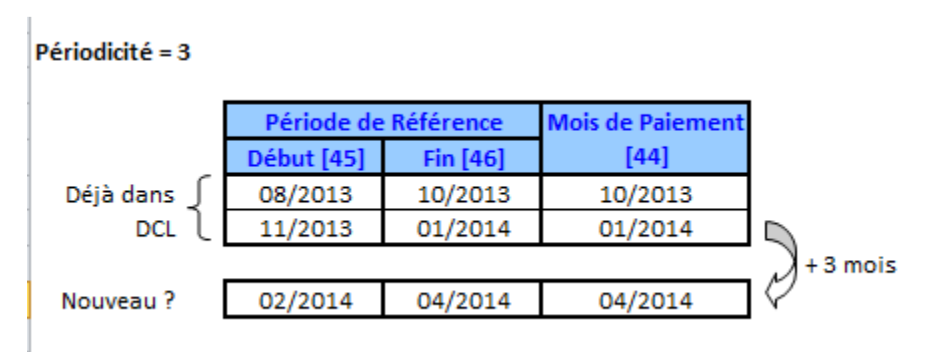

Le dernier paiement concerne la Période de Référence 11/2013-01/2014 et a été payé en 01/2014. Si on ajoute un nombre de mois égal à la Périodicité (c.à.d. 3) au mois de paiement, on obtient 04/2014. Cette valeur est supérieure au mois renseigné en paramètre dans la boîte de dialogue (03/2014). Donc, ce paiement en série ne va pas être créé cette fois-ci, mais le sera quand on introduira 04/2014 en paramètre.

### Exemple 4

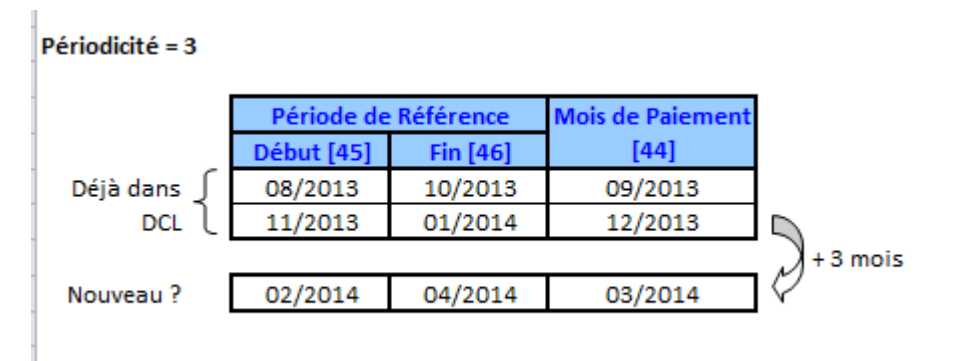

Le dernier paiement concerne la Période de Référence 11/2013-01/2014 et a été payé en 12/2013. Si on ajoute un nombre de mois égal à la Périodicité (c.à.d. 3) au mois de paiement, on obtient 03/2014. Cette valeur est identique au mois renseigné en paramètre dans la boîte de dialogue (03/2014). Donc, ce paiement en série va être créé.

### Exemple 5

Si la situation est identique à celle de l'exemple 4, mais si le droit a été clôturé avec une date de suppression du droit (Rubrique 38) dont le mois et l'année sont égaux ou postérieurs à 04/2014, le paiement en série sera créé car le droit est clôturé juste dans le même mois ou après la fin de la Période de Référence du Paiement (Rubrique 46).

### Exemple 6

Si la situation est identique à celle de l'exemple 4, mais si le droit a été clôturé avec une date de suppression du droit (Rubrique 38) dont le mois et l'année sont égaux ou antérieurs à 03/2014 le paiement en série ne sera pas créé car le droit est clôturé avant la fin de la Période de Référence du Paiement (Rubrique 46).

### Comment débuter des paiements en série pour un nouveau droit ?

Il suffit qu'il existe un 1<sup>er</sup> paiement de type D1 ou D5 pour que Dcl crée en série les prochains paiements successifs qui ont la même clé (Niss, Numéro de Dossier, Code Avantage, Périodicité). Un Droit n'est pas obligatoire <u>dans Dcl</u> pour permettre la création des paiements en série (la déclaration du Droit auprès du Cadastre des pensions reste bien sûr obligatoire).

Donc, si vous souhaitez commencer à créer des paiements en série pour un certain Droit, et si ce Droit n'a pas encore été déclaré au Cadastre des pensions, créez le C1 et le 1<sup>er</sup> paiement manuellement. A partir de la prochaine Période de Référence, les paiements suivants seront créés en série.

Par contre, si le Droit a déjà été déclaré ultérieurement au Cadastre des pensions, il vous suffit juste de créer manuellement le 1<sup>er</sup> paiement (D1 ou D5). Ici aussi, à partir de la prochaine Période de Référence, les paiements suivants seront créés en série.

### Comment arrêter la création des paiements en série pour un droit ?

Vous avez 2 possibilités pour arrêter la création de paiements en série pour un Droit :

\* Soit vous devez déclarer la clôture du Droit auprès du Cadastre des pensions. Dans ce cas, vous créez un C3 à l'aide de Dcl avec une date de clôture correcte, et il n'y aura plus aucun paiement créé en série concernant une Période de Référence postérieure à cette date de clôture (voir aussi l'exemple 6).

\* Soit vous devez annuler le Droit auprès du Cadastre des pensions. Dans ce cas, vous créez un C4 à l'aide de Dcl, et il n'y aura plus aucun Paiement créé en série pour ce droit.

### Remarque concernant les mois de paiement (Rubrique 44)

**<u>ATTENTION</u>**: Dcl se base sur les mois de paiement pour la création de paiements en série. Cela signifie que dans certains cas, vous devrez encore créer manuellement des paiements ou adapter ceux créés en série.

Par exemple, une personne doit commencer à recevoir ses premiers paiements, mais pour des raisons administratives, les 3 premiers paiements mensuels sont payés en même temps. Ces 3 paiements ont donc tous le même Mois de Paiement (Rubrique 44), mais des Périodes de Référence (Rubriques 45 et 46) différentes. Dans un tel cas, tant que le paiement le plus récent n'est pas payé au bon moment, vous devrez vérifier si Dcl a correctement créé le paiement en série, et si ce n'est pas le cas, vous devrez le créer vous-même ou l'adapter.

Cela revient à dire que, tant que les paiements d'un Droit n'ont pas atteint un rythme de paiement stable et correct, vous devrez éventuellement créer le paiement manuellement ou adapter celui créé en série.

### Problèmes rencontrés lors de la création de paiements en série

Avant de créer un Paiement en série, Dcl effectue certains contrôles afin de ne rien faire d'incorrect.

Pour chaque Droit, si une situation anormale est rencontrée, ou si Dcl ne peut pas interpréter les données correctement, il ne créera pas de paiement en série pour ce Droit. De plus, dans un tel cas, Dcl enregistre dans le fichier des événements la clé du Droit qui pose problème, suivie d'un court message explicatif.

Lorsque la création des paiements en série est terminée, et si un ou plusieurs problèmes ont été rencontrés, Dcl vous avertit et vous propose d'afficher le fichier des événements qui reprend alors une liste des Droits pour lesquels Dcl n'a pas réussi à créer le paiement en série, ainsi qu'une courte explication de la cause du problème.

Si vous le désirez, vous pouvez consulter le fichier des événements à tout moment, à partir du menu *Fichier - Consulter les événements*.

Les différents messages enregistrés dans le fichier des événements pour signaler un problème sont :

<u>Problème avec les D1, D2, D4 ou D5</u> : pour le dernier paiement à partir duquel Dcl a tenté de créer le nouveau paiement, il y a plusieurs D1/D5, ou un D4, ou le premier n'est pas un D1 ou un D5 (alors que, théoriquement, il y a toujours un D1 ou D5 suivi éventuellement de D2 ou D4).

<u>D1, D2, D4 ou D5 rejetés</u> : pour le dernier paiement à partir duquel Dcl a tenté de créer le nouveau paiement, il y a des éléments dans l'état "Rejeté".

<u>Problème avec le Mois de Fin</u> : pour le dernier paiement à partir duquel Dcl a tenté de créer le nouveau paiement, il y a un Mois de Fin (Rubrique 46) incorrect.

## 6.2. Relations entre les éléments sélectionnés

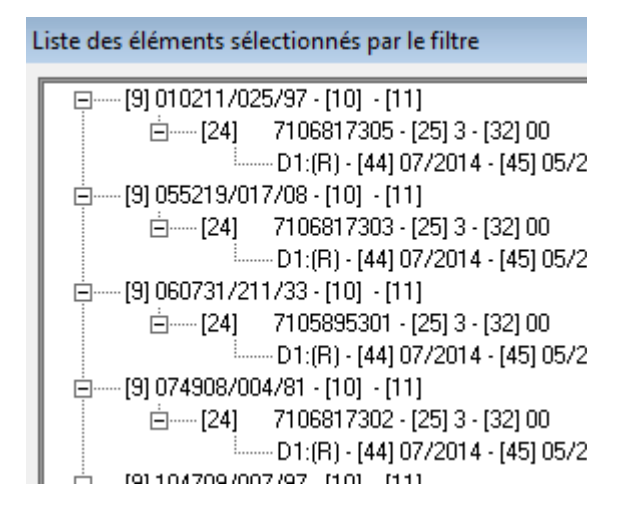

1

Pour vous permettre d'avoir un aperçu des différents éléments que vous avez sélectionnés au moyen d'un filtre, cet écran présente schématiquement les relations entre les divers éléments.

"L'arbre" reprend tous les éléments de déclaration classés en fonction du NISS, du numéro de dossier, de la périodicité et du code avantage. Ensuite, tous les éléments qui ont ces mêmes valeurs sont triés de la façon suivante : d'abord les C1, puis les C2, C3, C4, C5, C9, triés par ordre d'introduction dans DCL. Ensuite, il y a les paiements triés d'abord par mois de début de période de référence [45], et pour un même mois de début de période de référence, il y a les D1, puis les D2, D4 et D5, triés par ordre d'introduction dans DCL.

Pour chaque type d'élément figure un nombre limité de rubriques déterminantes pour l'information que représente cet élément:

| Eléments       | Rubriques                                                                                                    |
|----------------|----------------------------------------------------------------------------------------------------|
| C1             | (état) - Date de début [27]                                                                                                    |
| C2             | (état) - Date de début modification [36]                                                                                              |
| С3             | (état) - Date de clôture [38]                                                                                                    |
| C4             | (état)                                                                                                    |
| C5             | (état) - Rubriques [61] à [64] et [76]                                                                                                |
| D1, D2, D4, D5 | (état) - Mois de Paiement [44] - Mois de début [45] - Mois de fin [46] - Montant brut<br>[39] - Signe et Montant Retenue AMI [53][54] |

En parcourant la liste au moyen de la souris ou des flèches du clavier vous avez la possibilité de choisir un élément.

Lorsque vous souhaitez voir un élément dans l'écran d'édition, vous pouvez le faire en cliquant deux fois avec la souris ou en enfonçant la touche "enter" du clavier.

En cliquant sur le début d'une ligne, vous pouvez afficher ou cacher le détail des éléments liés à cette ligne.

## 6.3. Consulter les événements

Quand il y a des erreurs dans les procédures d'importation, d'exportation ou de création de paiements en série, les causes sont notées dans un fichier texte nommé DCL.LOG. Ce fichier se trouve dans le même répertoire que DCL (dans un répertoire Dcl6 qui se trouve lui-même dans le répertoire "Mes documents" de l'utilisateur).

Vous pouvez consulter ce fichier à partir de DCL par l'intermédiaire du menu Fichier - Consulter les événements

| -  | Gestion des déclarations de l'organisme TE | sт |
|----|--------------------------------------------|----|
| Fi | ichier Edition Envoyer/recevoir fichiers   | 0  |
|    | Importer                                   | •  |
|    | Exporter                                   |    |
|    | Ré-exporter                                |    |
|    | Création de paiements en série             |    |
|    | Consulter les événements                   |    |
|    | Print                                      |    |
|    | Quitter                                    |    |

| 🗐 dcl.log - Notepad                                                                                                    | 8 |
|----------------------------------------------------------------------------------------------------|---|
| File Edit Format View Help                                                                                                    |   |
| Import started 06/03/2015<br>Import Completed<br>Import started 06/03/2015<br>Import Completed<br>Import started 10/03/2015<br>Error in header: bad number in fields 70 and/or 5<br>Import started 10/03/2015<br>Bad header type; Importing reject when header specify Declaration element or unknown type<br>of header<br>Import started 10/03/2015<br>Import Completed<br>Import started 10/03/2015<br>Import Completed<br>Import started 10/03/2015<br>Import Completed<br>Import started 10/03/2015<br>Import Completed<br>Import started 10/03/2015<br>Import Completed | * |

Les remarques dans ce fichier pourraient vous donner une idée de ce qui s'est mal passé

# 6.4. Utilisation du filtre

| Pose d'un filtre                                                                                                    |                                   |  |  |
|----------------------------------------------------------------------------------------------------|-----------------------------------|--|--|
| Identification                                                                                                    |                                   |  |  |
| <ul> <li>[8] Référence élément</li> <li>[24] No. du dossier</li> <li>[9] Niss</li> <li>[10] Nom</li> <li>[4] Référence du document</li> <li>[6] Date de l'envoi</li> </ul> |                                   |  |  |
| Type de l'élément<br>↓ type DEMANDE (B1, B2, B4)<br>↓ type DROIT (C1, C2, C3, C4, C5, C9)<br>↓ type PAIEMENT (D1, D2, D4, D5)<br>Mois de paiement :                        |                                   |  |  |
| État de l'élément<br>V Nouveau<br>Créé en série<br>Déclaré                                                                                                    | ☐ Rejeté<br>☐ Traité<br>☐ Corrigé |  |  |
| Activer le <u>filtre</u>                                                                                                    | Annuler modification              |  |  |

 $\nabla$ 

<u>Exemple</u>: Sélection d'éléments de type "DROIT"dont l'état est nouveau.

Cet écran permet de sélectionner une partie des éléments de déclaration dans votre fichier à des fins de consultation et de modification, ce qui permet de cibler directement les éléments désirés. Vous pouvez opter pour une sélection basée sur une combinaison composée de :

- une des rubriques suivantes:[8], [24], [9] ou [10]

- un ou plusieurs types d'éléments de déclaration, avec éventuellement le Mois de Paiement [44] pour les éléments de type Paiement. Quand la case *Type PAIEMENT* est cochée mais qu'il n'y a rien dans *Mois de Paiement*, tous les éléments de type Paiement seront sélectionnés. Quand rien n'est coché, il n'y a pas de sélection sur le type

- un ou plusieurs états d'éléments de déclaration. Quand rien n'est coché, il n'y a pas de sélection sur l'état

Pour voir tous les éléments de la base de données, il suffit de ne rien inscrire (ou d'effacer ce qu'il y a d'inscrit) dans le champ à compléter et de ne cocher aucun des types ou d'états. Le bouton radio (••) dans "Identification" peut être dans n'importe quelle position. Le libellé du bouton en bas à gauche change et devient alors "<u>P</u>as de Filtre" afin de bien montrer que tous les éléments vont maintenant être sélectionnés.

Lorsque vous cliquez sur le bouton <u>Annuler modification</u>, vous fermez cette boîte de dialogue, et vous annulez les dernières modifications apportées aux critères du filtre. Le filtre reste dans l'état dans lequel il était avant l'appel de cette boîte de dialogue.